## SAVE UP TO 93.5% OF YOUR TIME & MONEY

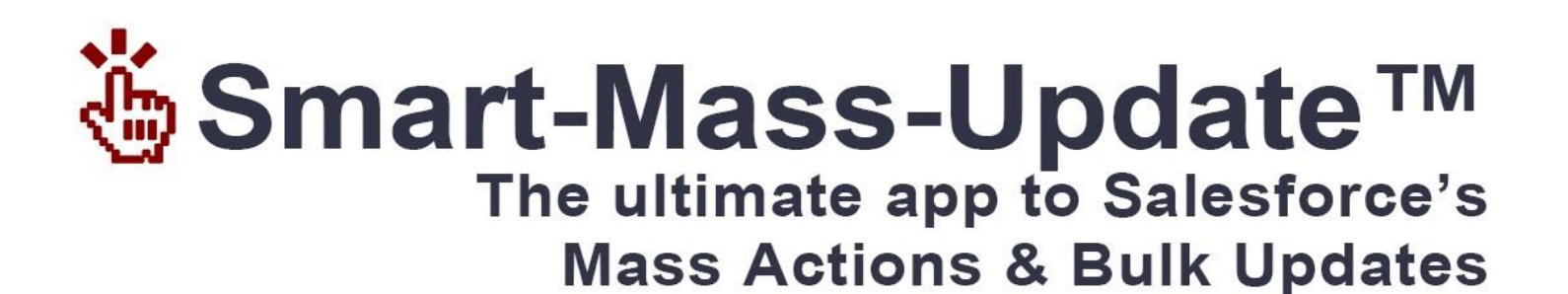

# BE THE OFFICE SUPERHERO

## **OPPORTUNITIES - WON!**

## TASKS - DONE!

## LEADS - CONVERTED!

Smart-Mass-Update™ www.zaapit.com Copyright © 2015 ZaapIT

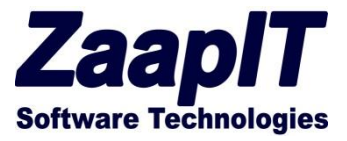

## **Smart-Tables – Guide**

Smart-Mass-Update<sup>™</sup>, Smart-Activity-Manager<sup>™</sup>, Community-Grids<sup>™</sup>, Smart-Related-Grids<sup>™</sup>, DEDUP-Manager<sup>™</sup>, Lightweight-Tables<sup>™</sup>

Version: 1.473 (Jan-2016)

| Oppo | rtunities - Working List Found                      | 17 results. Save Car    | New Delete Mass Update Custo | mize |                                        | uni            |
|------|-----------------------------------------------------|-------------------------|------------------------------|------|----------------------------------------|----------------|
|      | Name                                                | Account                 | ▼ Close Date ↓               | ¥    | Stage                                  | Amount         |
|      | Edge Emergency Generat                              | Edge Communications     | 04/09/2013 [ 13/09/2013 ]    |      | Search                                 | 75,000.00      |
|      | Edge Emergency Generat                              | Edge Communications     | 04/09/2013 [13/09/2013]      |      | 2 Sort Ascending                       | 35,000.00      |
|      | Edge Installation                                   | Edge Communications     | 02/07/2011 [13/09/2013]      |      | K Clear Filter                         | 50,000.00      |
|      | Edge SLA                                            | Edge Communications     | 02/07/2011 [ 13/09/2013 ]    |      | 📊 Instant Graph                        | 60,000.00      |
|      | University of AZ Installatic                        | University of Arizona   | 02/07/2011 [13/09/2013]      |      | (Select All) #     Needs Analysis 1    | 100,000.00     |
|      | University of AZ Portable                           | University of Arizona   | 02/07/2011 [13/09/2013]      |      | Id. Decision Makers 1                  | 50,000.00      |
|      | University of AZ SLA                                | University of Arizona 🔍 | 02/07/2011 [13/09/2013]      |      | Proposal/Price Quote 2                 | 90,000.00      |
|      | Graph - Amount per Stage                            |                         |                              | ×    | Negotiation/Review 2     Closed Won 11 | 440,000.00     |
|      |                                                     |                         | Closed Won (11)              | ¢    | Filter Cancel                          | 270,000.00     |
|      | Negotiation/Review (2) 9,5%<br>\$395,000.00 (10.1%) |                         | Negotiation/Review (2)       |      | Negotiation/Review                     | 270,000.00     |
| Sun  | 10.1%                                               |                         | Id. Decision Makers (1)      |      |                                        | \$3,900,000.00 |
| Pag  |                                                     |                         |                              |      | Items per page 10                      |                |

The Smart-Tables Apps for Salesforce is a collection of table-based solutions for Salesforce that offer advance features for any Salesforce Object (Custom / Native).

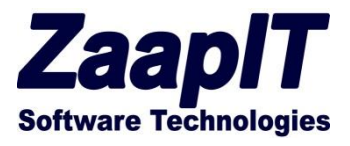

## **Table of Contents**

| Overview                                                | 5  |
|---------------------------------------------------------|----|
| Smart-Tables                                            | 6  |
| Mass Update                                             | 6  |
| Mass Create                                             | 7  |
| Mass Delete                                             | 8  |
| Mass Inline Edit                                        | 8  |
| Smart Search                                            | 8  |
| A Smart Search Example:                                 | 9  |
| Smart Column Filters                                    | 10 |
| Instant Graphs™                                         |    |
| Data export - Word, Excel ,PDF, CSV & XML               |    |
| Multi Column Sorting                                    | 15 |
| Layout Editor                                           | 15 |
| Basic Settings                                          | 15 |
| Columns / Fields Selection                              |    |
| Advanced Columns/Fields Selection                       | 16 |
| Custom Buttons                                          |    |
| Advanced Settings:                                      | 20 |
| Extra Condition Filter (for admin users or developers): | 21 |
| Restricting Edit Layout Link Access                     | 22 |
| Placing a Smart-Table as a regular Tab                  | 24 |
| Creating/Embedding a Smart-Table in your code (beta)    | 25 |
| Multi Language support                                  | 29 |
| Override Existing Texts - labels / tab names / etc      |    |
| Smart-Mass-Update™                                      |    |
| Smart-Activity-Manager™                                 |    |
| DEDUP-Manager™                                          |    |
| Community-Grids                                         | 34 |
| Smart-Related-Grids                                     |    |
| Setting up your first Smart-Related-Grids / Sub Tabs    |    |

| Zaa         | pIT        |
|-------------|------------|
| Software Te | chnologies |

| Step 1 – Override the object view link (to enable auto-resize of related list) |    |
|--------------------------------------------------------------------------------|----|
|                                                                                | 20 |
| Step 2 – Add a new Smart-Related-Grid to your main object layout               |    |
| Step 3 – Add Smart-Sub-Tabs with Related-Grid to your main object layout       | 41 |
| Custom Buttons                                                                 | 43 |
| Custom - More Action                                                           | 44 |
| Manage licenses                                                                | 45 |
| Lightweight Tables – Deprecated (End of Support: Summer-15)                    | 46 |
| ZaapIT Related List visual Fix (For related Grids)                             |    |
| ZaapIT Tool – Mini                                                             | 48 |
| ZaapIT Tool - Mini RLVisFix                                                    | 49 |
| ZaapIT Tools                                                                   | 50 |
| ZaapIT - Unistall Fix                                                          | 50 |
|                                                                                |    |

## **Table of Figures**

| Figure 1 - Mass Update                             | 6  |
|----------------------------------------------------|----|
| Figure 2 - Mass Update preview mode                | 6  |
| Figure 3 - Mass Create                             | 7  |
| Figure 4 - Mass Delete                             | 8  |
| Figure 5 - Mass Inline edit                        | 8  |
| Figure 6 - Smart Search                            | 9  |
| Figure 7 - A Smart Search Example                  | 9  |
| Figure 8 – Smart Column Filter (Text)              | 10 |
| Figure 9 - Different types of Smart Column Filters | 10 |
| Figure 10 - Instant Graphs <sup>®</sup>            | 11 |
| Figure 11 - Date Chart in action                   | 12 |
| Figure 12 - Data export - PDF, Word, Excel, CSV    | 13 |
| Figure 13 - Data export top button                 | 13 |
| Figure 14 - Export to Excel                        | 14 |
| Figure 15 - Multi Column Sorting                   | 15 |
| Figure 16 – Layout Editor                          | 16 |
| Figure 17 - Advanced field selection               | 17 |
| Figure 18 - Custom Buttons                         |    |
| Figure 19 - Custom Demo Button                     |    |
| Figure 20 - Advanced Settings                      | 21 |
| Figure 21 - Extra Condition Filter                 | 21 |
| Figure 22 - Personal Information Layout            | 22 |
| Figure 23 - Personal Information                   | 23 |
| Figure 24 - Hide customize link from everyone      | 23 |
|                                                    |    |

#### © Copyright 2015 ZaapIT Software Technologies, All right reserved Classification: [Public]

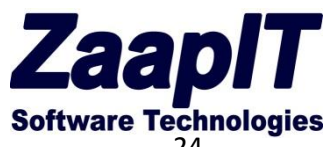

| · · · · · · · · · · · · · · · · · · ·                                   | Juliwale lecili |
|-------------------------------------------------------------------------|-----------------|
| Figure 25 - Creating a new tab Step 2                                   | 24              |
| Figure 26 - Creating a new tab                                          | 24              |
| Figure 27 - Creating a new tab for Salesforce-native objects            | 25              |
| Figure 28 - Creating a new Visualforce Page                             |                 |
| Figure 29 - Multi Tables in one page Example (4 Smart Tables in 1 page) | 27              |
| Figure 30 - Smart Tables in apex:tab example                            |                 |
| Figure 31 - Multi Language support                                      |                 |
| Figure 32 - Override Existing Texts                                     |                 |
| Figure 33 - Application Dropdown                                        |                 |
| Figure 34 - Smart Activity Manager                                      |                 |
| Figure 35 - DEDUP-Manager™                                              |                 |
| Figure 36 - Community Grids                                             |                 |
| Figure 37 - Community Grids Tabs                                        |                 |
| Figure 38 - Show Custom Sidebar Components on All Pages                 |                 |
| Figure 39 - Edit Layout                                                 |                 |
| Figure 40 - Create a new Visualforce page section                       |                 |
| Figure 41 - Section Properties                                          |                 |
| Figure 42 - Place the Related Grid                                      |                 |
| Figure 43 - The new Smart Related Grid                                  |                 |
| Figure 44 - Smart-Sub-Tabs with Related-Grid                            |                 |
| Figure 45 - New Smart Sub Tab                                           | 41              |
| Figure 46 - Smart Sub Tabs in Action                                    |                 |
| Figure 47 - Custom Buttons                                              |                 |
| Figure 48 - More Custom Actions                                         |                 |
| Figure 49 - Manage Licenses                                             | 45              |
| Figure 50 - Add Users                                                   |                 |
| Figure 51 - Home page layout                                            |                 |
| Figure 52 - User Interface Options                                      |                 |
| Figure 53 - Create a homepage component                                 |                 |
|                                                                         |                 |

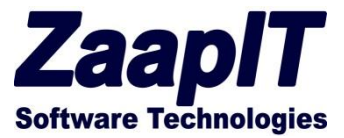

## **Overview**

The Smart-Tables product is a collection of native Salesforce tools made by ZaapIT Software Technologies that provides a state of the art tools for data visibility and maintainability for both professional and novice users. Below is the list of our currently available tools followed by the list of common key features to all the Smart-Tables Tools. In the next sections we will learn how to use & configure the different Smart-Tables tools.

#### Smart-Tables Tools:

- Smart-Mass-Update<sup>™</sup> A collection of predefined Smart Tables for common native objects such as Lead, opportunities, Account etc. You can use it as a standalone Salesforce application or replace any "regular tabs" with a predefined / custom Smart-Table.
- Smart-Activity-Manager<sup>™</sup> A collection of predefined Tasks & Events Smart-Tables (as tabs) that's enables you to control yours and your team's tasks & events from one place.
- **DEDUP-Manager™** A collection of tabs & related list that helps you to de-duplicate your data.
- **Community-Grids** Smart Tables for you community.
- Smart-Related-Grids Smart Tables as a related list, e.g. Place it inside the opportunity layout as opportunity-products or contacts.
- Lightweight Tables (Deprecated).

#### **Common Key Features:**

- Smart Instant-Graphs<sup>™</sup> Data analytics tool e.g. 1-click automatic charts.
- Mass Update Update multiple records in one click.
- Mass Delete Delete multiple records in one click.
- Mass Inline Edit excel style.
- Smart Column filter excel style.
- Export to xls, doc, pdf, csv & XML.
- Easy to use interface Smart search, sorts, filters & pages
- Auto Summary line.
- Multi-Column Sorting
- Smart layout editor
- 100% Salesforce hosted
- Multi language support
- **Secured** our product passes software security regulations & tests on every version we release.

## ZaapIT Software Technologies

## **Smart-Tables**

The Smart-Tables product is a collection of native Salesforce tools made by ZaapIT Software Technologies that provides a state of the art tools for data visibility and maintainability for both professional and novice users. This section reviews the common main features available to all the Smart-Tables tools.

#### **Main Features:**

- Mass Update
- Mass Delete
- Mass Inline Edit
- Smart Search
- Smart Column Filters
- Data Export PDF, Word, Excel, CSV, XML
- Optional Instant Graphs™
- Optional Auto Summary line.
- Multi-Column Sorting

#### **Mass Update**

The mass update feature (Figure 1) enables you to control a large amount of data with few clicks of a button.

The mass update feature offers you three working modes:

- Preview mode The data is changed only on the screen to enable the user to preview their changes before saving them to the Salesforce database (Figure 2).
- Direct Update mode Upon clicking the "Update Selected Items" button the requested changes in the mass update window will take place immediately – i.e. the changes will be saved into the Salesforce database.
- 3. Selective Update Mode Select the relevant rows on your Smart-Table screen and then click on the mass update button. This action will update only the selected rows e.g. you can update only 5 rows out of the 25 rows that you see on your screen.

| oppo | ortunities - Working List    | Found 17 result | s. Save          | Cancel Ne | w Delete Mass Update Custon | <u>tize</u> |                        |    | uni                |
|------|------------------------------|-----------------|------------------|-----------|-----------------------------|-------------|------------------------|----|--------------------|
| 7    | Name                         | × Accor         | ant              |           | Close Date 4                | ¥           | Stage                  | Ψ  | Amount             |
| V    | Edge Emergency Generat       | Edge            | Communications   | ۹.        | 04/09/2013 [13/09/2013]     |             | Closed Won             |    | 75,000.00          |
| V    | Edge Emergency Generat       | Edge            | Communications   | <b>Q</b>  | 04/09/2013 [13/09/2013]     |             | ld. Decision Makers 💌  |    | 35,000.00          |
| V    | Edge installation            | Edge            | Communications   | <b>R</b>  | 02/07/2011 [13/09/2013]     |             | Closed Won             |    | 50,000.00          |
| V    | Edge SLA                     | Edge            | Communications   | <b>S</b>  | 02/07/2011 [13/09/2013]     |             | Closed Won 💌           |    | 60,000.00          |
| V    | University of AZ Installatio | Unive           | rsity of Arizona | <b>C</b>  | 02/07/2011 [13/09/2013]     |             | Proposal/Price Quote 💌 |    | 100,000.00         |
| J    | University of AZ Portable    | Mass Upd        | ate              |           |                             | x           | Closed Won             |    | 50,000.00          |
| V    | University of AZ SLA         | Update          | Field            | New V     | falue                       |             | Closed Won             |    | 90,000.00          |
| V    | United OI Emergency Gen      | 13              | Name             |           |                             |             | Closed Won             |    | 440,000.00         |
| V    | United Oil Installations     | 8               | Account          |           | 3                           |             | Closed Won 💌           |    | 270,000.00         |
| V    | United Oil Installations     | V               | Close Date       | 13/09     | /2013 [ 13/09/2013 ]        |             | iegotiation/Review     |    | 270,000.00         |
| Sum  |                              |                 | Stape            | Nor       |                             |             |                        |    | \$3,900,000.00     |
| Page | 1 of 2                       |                 | Amount           |           |                             |             | Items per pag-         | 10 | 50   100   200   5 |

#### Figure 1 - Mass Update

| po | rtunities - Working List     | found 17 results. Save | Cancel 10 Cha | anged Row(S) New Delete   | Mass Update Customize | uni                           |  |
|----|------------------------------|------------------------|---------------|---------------------------|-----------------------|-------------------------------|--|
| 1  | Name                         | Account                | T             | Close Date 4              | ▼ Stage               | * Amount                      |  |
| 8  | Edge Emergency Generat       | Edge Communications    | 9             | 13/09/2013 [ 13/09/2013 ] | Closed Won            | . 75,000.00                   |  |
| 1  | Edge Emergency Generat       | Edge Communications    | 9             | 13/09/2013 [13/09/2013]   | Id. Decision Makers   | . 35,000.00                   |  |
| 2  | Edge Installation            | Edge Communications    | 9             | 13/09/2013 [13/09/2013]   | Closed Won            | . 50,000.00                   |  |
| 2  | Edge SLA                     | Edge Communications    | 9             | 13/09/2013 [13/09/2013]   | Closed Won            | 60,000.00                     |  |
| 1  | University of AZ Installatic | University of Arizona  | 9             | 13/09/2013 [ 13/09/2013 ] | Proposal/Price Quote  | . 100,000.00                  |  |
| 1  | University of AZ Portable    | University of Arizona  | 9             | 13/09/2013 [ 13/09/2013 ] | Closed Won            | <ul> <li>50,000.00</li> </ul> |  |
| 2  | University of AZ SLA         | University of Arizona  | 9             | 13/09/2013 [13/09/2013]   | Closed Won            | 90,000.00                     |  |
|    | United Oil Emergency Gen     | United Oil & Gas Corp. | 9             | 13/09/2013 [ 13/09/2013 ] | Closed Won            | 440,000.00                    |  |
| 2  | United Oil Installations     | United Oil & Gas Corp. | 9             | 13/09/2013 [ 13/09/2013 ] | Closed Won            | 270,000.00                    |  |
| 1  | United Oil Installations     | United Oil & Gas Corp. | 9             | 13/09/2013 [13/09/2013]   | Negotiation/Review    | . 270,000.00                  |  |
| um |                              |                        |               |                           |                       | \$3,900,000.00                |  |

Figure 2 - Mass Update preview mode

To customize the mass Update fields, use the customize link on the top of the table. For more details please refer to the Layout Editor section.

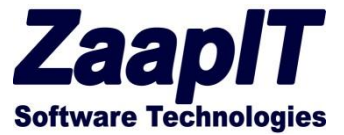

#### **Mass Create**

The mass create feature enables you to create related-object for multiple objects. For example you can create a task for the selected contacts in the below example (Figure 3).

To create such a mass create button – open the table's layout editor and create a new button:

Button name: Create Tasks, Button link/JS: openMassCreate('tasksMC', 'whoid', 'Mass Create', '1');

To create different mass-create buttons follow this JS API definition: openMassCreate(Preview-tableconfiguration-name,destination-API\_FIELD\_NAME-for-select-rows,window-title, use-selected-values);

The Preview-table-configuration-name must be a real smart-table with this extra condition filter: id in ({ID})

| Za<br>imart | AP<br>Mass U | IT<br>Indate<br>tacts Mer | (Se<br>ge C | arch<br>ontacts Acco | Mas<br>Dunts Opportunit | s Cr<br>es Li | reate Task                   | <mark>s (obj</mark><br>as camp | ects) for    | r Contacts, Acc  | counts, Lea      | ds, etc           | Ford Ben 🔻 Setup<br>ustom Sub Tabs - Demo 🔶 |
|-------------|--------------|---------------------------|-------------|----------------------|-------------------------|---------------|------------------------------|--------------------------------|--------------|------------------|------------------|-------------------|---------------------------------------------|
| á           | Con          | tacts - Wor               | king        | list (Default)       |                         | lete Vlev     | <u>v   Save as New View</u>  |                                |              |                  |                  |                   | Ed                                          |
| cur         | ntacts       | - Working                 | list        | Found 1,949 result   | S.                      |               | Mass Create<br>Mass Create 1 | asks                           | Create Cano  | el               | ×<br>Edit Layout | aign Create Tasks | Export                                      |
|             | Actio        | n                         | +           | Full Name 🛓 👻        | First Name              | La            |                              |                                |              |                  |                  | ast Activity      | ▼ Mailing C                                 |
|             | Edit         | Del   Cin                 | 14          | Tom Ripley           | Tom                     | Rip           | Fill in the fie              | lds to cre                     | ate 3 Tasks  |                  |                  | 4                 | USA2                                        |
|             | Edit         | Del   Cin   💙             | 14          | Tim Barr             | Tim                     | Bar           | Subject                      |                                | 4            | हे               |                  |                   | USA2                                        |
|             | Edit         | Del   Cin   🔀             | 14          | Stella Pavlova       | Stella                  | Pay           | Related To                   | Account                        | •            | <b>Q</b>         |                  |                   | USA                                         |
|             | Edit         | Del   Cln   🔀             | 14          | Siddarthabn Ne       | Siddarthabn             | Ner           | Assigned To                  | 1                              |              | ۲.               |                  |                   | USA.                                        |
|             | Edit         | Del   Cin   🛟             | 14          | Sean Forbes          | Sean                    | For           | Status                       | I Net Cleat                    |              | -                |                  |                   | USA                                         |
|             | Edit         | Del   Cln   🜐             | 14          | Sandra Eberhard      | Sandra                  | Ebe           | Comments                     | Not State                      | ed           | -                |                  |                   | USA                                         |
|             | Edit         | Del   Cln   🜐             | 14          | Rose Gonzalez        | Rose                    | Go            | Comments                     |                                |              |                  |                  |                   | USA                                         |
|             | Edit         | Del   Cln   🗸             | 14          | Pat Stumuller        | Pat                     | Stu           |                              |                                |              |                  |                  |                   | USA                                         |
|             | Edit         | Del   Cin   🔀             | 14          | Liz D'Cruz           | Liz                     | D'C           | Due Date                     |                                | [ 2/1/2015 ] |                  |                  |                   | USA                                         |
|             | Edit         | Del   Cln   🜐             | 14          | Lauren Boyle         | Lauren                  | Boy           | Priority                     | Normal                         | •            |                  |                  |                   | USA.                                        |
|             | Edit         | Del   Cin   🜐             | 14          | Josh Davis           | Josh                    | Dav           | Туре                         | None                           | •            |                  |                  |                   | USA                                         |
|             | Edit         | Del   Cln   🜐             | 14          | John Bond            | John                    | Boi           |                              |                                |              |                  |                  |                   | USA                                         |
|             | Edit         | Del   Cin                 | 14          | joex555 last2630     | joex555                 | las           |                              |                                | Create       | el               |                  |                   | USA                                         |
|             | Edit         | Del   Cln   🔀             | 14          | joex555 last262      | joex555                 | las           |                              |                                |              |                  |                  |                   | USA                                         |
|             | Edit         | Del   Cin   🛟             | 14          | joex555 last2629     | joex555                 | las           |                              |                                |              |                  |                  |                   | USA                                         |
|             | Edit         | Del   Cln   🕒             | 14          | joex222 last2654     | joex222                 | las           |                              |                                |              |                  |                  |                   | USA                                         |
|             | Edit         | Del   Cin                 | 14          | joex222 last2653     | joex222                 | las           |                              |                                |              |                  |                  |                   | USA                                         |
|             | Edit         | Del   Cin                 | 14          | joex222 last2652     | joex222                 | las           |                              |                                |              |                  |                  |                   | USA                                         |
|             | Edit         | Del   Cin   🔀             | 14          | Joe zzz              | Joe                     | zza           |                              |                                |              |                  |                  |                   | USA                                         |
|             | Edit         | Del   Cin   🔀             | 14          | joe last975          | joe                     | last975       | 5 Long Island                | Ro                             | in Roy       | contac3@aaa.a997 |                  |                   | USA.                                        |
|             | Edit         | Del   Cin   🕒             | 14          | joe last972          | joe                     | last972       | Long Island                  | Ro                             | n Roy        | contac3@aaa.a994 |                  |                   | USA                                         |
| -           | -            |                           | 1. 1        |                      |                         | 1 1074        |                              | -                              | -            |                  |                  |                   |                                             |

Figure 3 - Mass Create

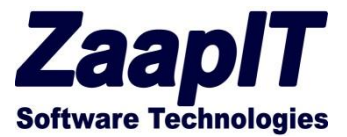

#### **Mass Delete**

The mass delete feature (Figure 4) enables you to delete a large amount of rows with few clicks of a button. Just select the rows you wish to delete and then click on the top delete button.

| oppo | ortunities - Working List    | Found 17 results. Save Car  | New Delete Mass Update Custo     | mize                  | uni            |
|------|------------------------------|-----------------------------|----------------------------------|-----------------------|----------------|
| V    | Name                         | <ul> <li>Account</li> </ul> | ▼ Close Date ↓                   | ▼ Stage               | ▼ Amount       |
| V    | Edge Emergency Generat       | Edge Communications         | 04/09/2013 [13/09/2013]          | Closed Won 💌          | 75,000.00      |
| V    | Edge Emergency Generat       | Edge Communications         | 04/09/2013 [ 13/09/2013 ]        | ld. Decision Makers 💌 | 35,000.00      |
| V    | Edge Installation            | Edge Communications         | 02/07/2011 [ 13/09/2013 ]        | Closed Won            | 50,000.00      |
| V    | Edge SLA                     | Edas Communications         |                                  | Closed Won            | 60,000.00      |
| V    | University of AZ Installatic | The page at https://20      | apit.euz.visual.iorce.com says.  | Proposal/Price Quote  | 100,000.00     |
| V    | University of AZ Portable    | Are you sure you want       | o delete the selected rows (10)? | Closed Won            | 50,000.00      |
| V    | University of AZ SLA         | E.                          | OK Cancel                        | Closed Won            | 90,000.00      |
| V    | United Oil Emergency Gen     | United Oil & Gas Corp.      | 02/07/2011 [13/08/2013]          | Closed Won            | 440,000.00     |
| V    | United Oil Installations     | United Oil & Gas Corp. 🔍    | 02/07/2011 [13/09/2013]          | Closed Won            | 270,000.00     |
| V    | United Oil Installations     | United Oil & Gas Corp.      | 02/07/2011 [ 13/09/2013 ]        | Negotiation/Review 💌  | 270,000.00     |
| Sum  |                              |                             |                                  |                       | \$3,900,000.00 |

Figure 4 - Mass Delete

#### **Mass Inline Edit**

The mass inline feature (Figure 5) enables you to inline edit a large amount of data without double clicking each field/row. Just click on top edit bottom to enter this inline edit mode.

| Opportur | iities Leads Campaigns E          | vents Tasks Custom Object - | Demo 🕂                       |                        |                            |     |
|----------|-----------------------------------|-----------------------------|------------------------------|------------------------|----------------------------|-----|
| Орро     | ortunities - Working List Found 1 | 17 results. Save Cancel New | v Delete Mass Update Customi | <u>ze</u>              | uni                        | Q   |
|          | Name                              | Account                     | ▼ Close Date ↓               | ▼ Stage                | <ul> <li>Amount</li> </ul> | -   |
|          | Edge Emergency Generat            | Edge Communications         | 04/09/2013 [ 13/09/2013 ]    | Closed Won             | 75,000.00                  |     |
|          | Edge Emergency Generat            | Edge Communications         | 04/09/2013 [ 13/09/2013 ]    | ld. Decision Makers 💌  | 35,000.00                  |     |
|          | Edge Installation                 | Edge Communications         | 02/07/2011 [13/09/2013]      | Closed Won             | 50,000.00                  |     |
|          | Edge SLA                          | Edge Communications         | 02/07/2011 [13/09/2013]      | Closed Won 💌           | 60,000.00                  |     |
|          | University of AZ Installatic      | University of Arizona       | 02/07/2011 [13/09/2013]      | Proposal/Price Quote 💌 | 100,000.00                 |     |
|          | University of AZ Portable         | University of Arizona       | 02/07/2011 [ 13/09/2013 ]    | Closed Won             | 50,000.00                  |     |
|          | University of AZ SLA              | University of Arizona       | 02/07/2011 [ 13/09/2013 ]    | Closed Won             | 90,000.00                  |     |
|          | United Oil Emergency Gen          | United Oil & Gas Corp. 🔍    | 02/07/2011 [ 13/09/2013 ]    | Closed Won             | 440,000.00                 |     |
|          | United Oil Installations          | United Oil & Gas Corp. 🔍    | 02/07/2011 [ 13/09/2013 ]    | Closed Won             | 270,000.00                 |     |
|          | United Oil Installations          | United Oil & Gas Corp. 🔍    | 02/07/2011 [ 13/09/2013 ]    | Negotiation/Review     | 270,000.00                 |     |
| Sum      |                                   |                             |                              |                        | \$3,900,000.00             |     |
| Page     | 1 of 2                            | < Previo                    | us 1 2 Next>                 | ltems per page         | 10   50   100   200        | 500 |

Figure 5 - Mass Inline edit

#### **Smart Search**

The Smart Search feature (Figure 6) enables you to search the entire table's text fields and find the relevant rows.

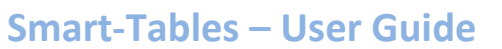

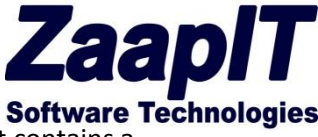

Technically speaking, the search finds every row in the database that has a text field that contains a word presented in the search field.

|                |                | Amir DEV1 🔻 Setup   | o Help Mass Update 🔹 |
|----------------|----------------|---------------------|----------------------|
| no +           |                |                     |                      |
| <u>stomize</u> |                |                     | uni © Q              |
|                | ✓ Close Date ↓ | ▼ Stage             | ▼ Amount ▼           |
| ations         | 04/09/2013     | Closed Won          | \$75,000.00          |
| ations         | 04/09/2013     | Id. Decision Makers | \$35,000.00          |
| ations         | 02/07/2011     | Closed Won          | \$50,000.00          |

#### Figure 6 - Smart Search

#### A Smart Search Example:

The user types "edge close", the search results have "edge" on their name column and "close" on their Stage column.

| Opportunitie | es Leads Campaigns Events 1             | Tasks Custom Object - Demo | +              |                   |                      |
|--------------|-----------------------------------------|----------------------------|----------------|-------------------|----------------------|
| Opportu      | Inities - Working LISt Found 3 results. | Edit New Export Customize  | 2              |                   | edge close 😵         |
| Action       | Name                                    | ✓ Account                  | ▼ Close Date ↓ | ▼ Stage           | ✓ Amount             |
| Edit   Del   | Edge Emergency Generator                | Edge Communications        | 04/09/2013     | Closed Won        | \$75,000.00          |
| Edit   Del   | Edge Installation                       | Edge Communications        | 02/07/2011     | Closed Won        | \$50,000.00          |
| Edit   Del   | Edge SLA                                | Edge Communications        | 02/07/2011     | Closed Won        | \$60,000.00          |
| Sum          |                                         |                            |                |                   | \$185,000.00         |
| Page 1 of    | f1                                      | < Previous                 | 1 Next >       | Items per page 10 | 50   100   200   500 |

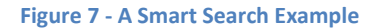

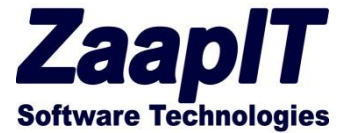

#### **Smart Column Filters**

The Smart Column Filters (Figure 8) enables you to filter a specific table column by choosing / typing the relevant data – "Microsoft Excel Style". For your convenience we also placed two sorting links on the Smart-Column-Filter menu so you will be able to control the sorting direction easily, i.e. in addition to the regular click-a-column header sorting. The Smart Column filters also include the optional Instant Graphs<sup>™</sup> feature. For more information, please read the next Instant Graphs<sup>™</sup> section.

|                |                   | uni         | 8                 |
|----------------|-------------------|-------------|-------------------|
| ▼ Close Date ↓ | ▼ Stage           |             | Amount            |
| 04/09/2013     | Search            |             | \$75,000.00       |
| 04/09/2013     | 1 Sort Ascending  |             | \$35,000.00       |
| 02/07/2011     | Z Sort Descending | ,           | \$50,000.00       |
| 02/07/2011     | 🐨 Clear Filter    |             | \$60,000.00       |
| 02/07/2011     | 🔢 Instant Graph   |             | \$100,000.00      |
| 02/07/2011     | 📃 (Select All)    | #           | \$50,000.00       |
| 02/07/2011     | Needs Analysis    | s 1         | \$90,000.00       |
| 02/07/2011     | 📃 Id. Decision Ma | akers 1     | \$440,000.00      |
| 02/07/2011     | Proposal/Price    | Quote 2     | \$270,000.00      |
| 02/07/2011     | Negotiation/Re    | view 2      | \$270,000.00      |
|                | Closed Won        | 11          | \$3,900,000.00    |
| Next>          | F                 | ilter Cance | 1 100   200   500 |

#### Figure 8 – Smart Column Filter (Text)

Figure 8 and Figure 9 illustrate the different types of Smart-Column-Filter: free text, integer, checkbox, currency / decimal and date filed type.

| Fiscal Year 💌                | Unread By Owner 💌                     | Amount                    | Amount                          | Close Date J        |
|------------------------------|---------------------------------------|---------------------------|---------------------------------|---------------------|
| Search                       | Search                                | Search                    | Search                          | 2009-09-01 -        |
| 21 Sort Ascending            | <sup>L</sup> <b>≜†</b> Sort Ascending | <b>≜</b> ↑ Sort Ascending | 2 Sort Ascending                | 21 Sort Ascending   |
| ¼↓ Sort Descending           | X₄↓ Sort Descending                   | X↓ Sort Descending        | <sup>Z</sup> ₄↓ Sort Descending | Z₄↓ Sort Descending |
| 🔆 Clear Filter               | 🐨 🐨 Clear Filter                      | 🐨 Clear Filter            | 🐺 Clear Filter                  | 🐺 Clear Filter      |
| 👖 Instant Graph              | 👖 Instant Graph                       | -                         |                                 | 👖 Instant Graph     |
| -                            | 🔲 (Select All) #                      | Filter Cancel             | Cancel                          | (Select All) #      |
| 🔲 (Select All) #             | 3                                     |                           | Min: 35000                      | 2011-07-02 15       |
| 2007 24                      | 19                                    |                           |                                 | 2013-09-04 2        |
| <b>2011</b> 5                | Filter Cancel                         | Currency c                | olumn filter                    | Filter Cancel       |
| 2013 4                       |                                       | _                         |                                 | 02/01/2011          |
| Filter Cancel                | Checkbox column filter                |                           |                                 | Date column filter  |
| Year (Integer) column filter | ]                                     |                           |                                 |                     |

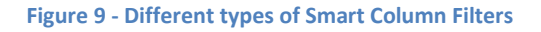

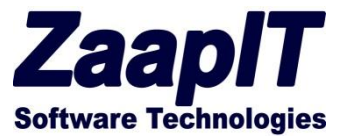

#### **Instant Graphs**<sup>™</sup>

The Instant Graph<sup>™</sup> feature (Figure 10) enables you to create a quick graphic illustration of your data in just 2 clicks, just open the column filter and click on the Instant-Graphs<sup>™</sup> link. Our entire collections of Instant Graphs<sup>™</sup> are touchable action charts, meaning you can click and filter any Smart-Table from the chart itself. You can even do it while editing, sorting and filtering by another field, the chart will stay on the page until you close it or leave the page.

How does it work? Our product automatically detects the right chart based on the column type and the amount of data presented on the chosen column itself.

By default the Instant-Graphs<sup>™</sup> groups similar rows and show the count for each group using different charts / graphs. To add an additional dimension such as a currency-field to the totals of each group use the top edit-layout link, you can find more information for this option on the Layout Editor section. Figure 10 illustrates the usage of opportunity-amount field as the additional dimension; please note that the groups on chart (right & left side) are sorted by amount (and not by count).

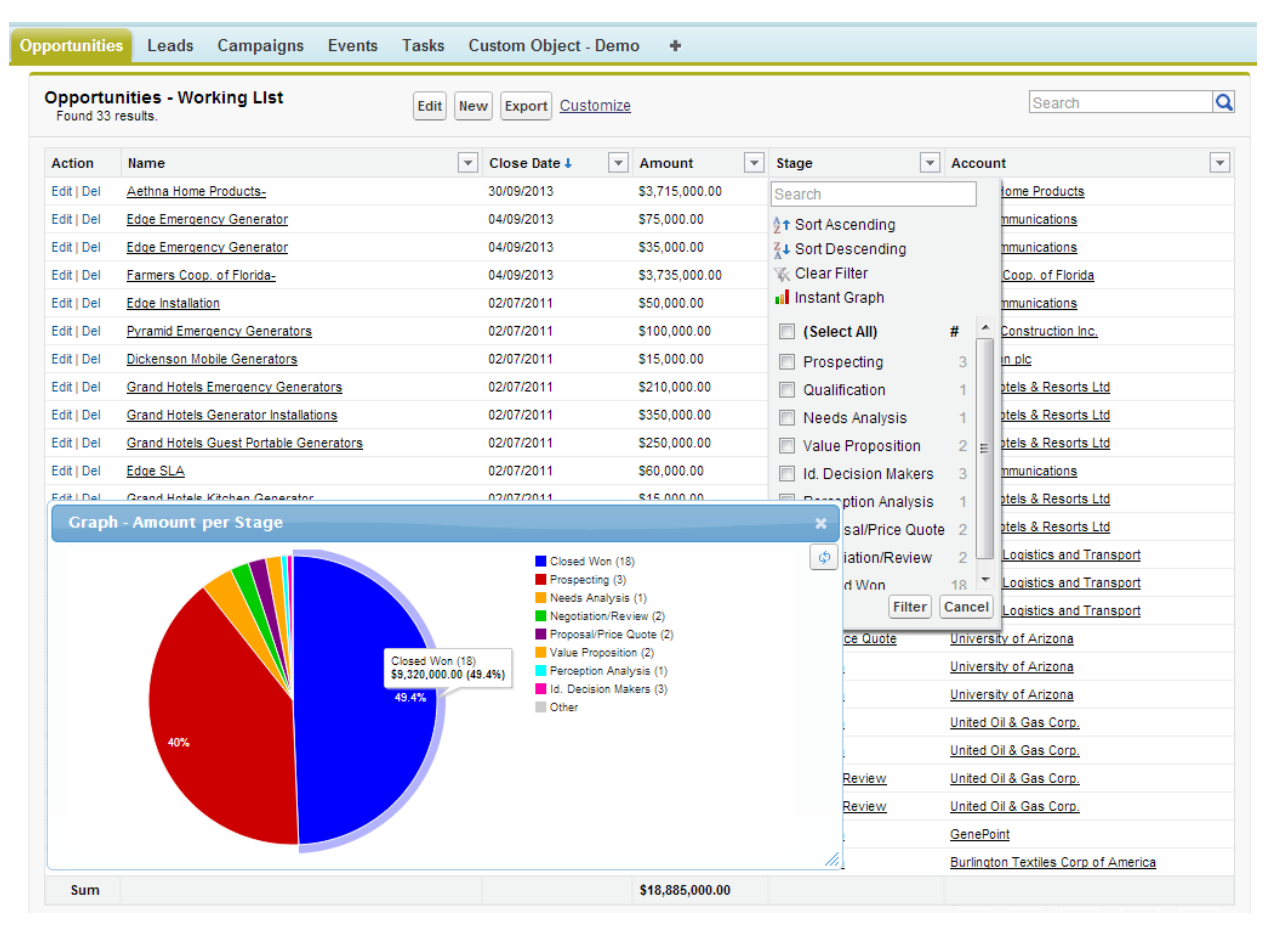

Figure 10 - Instant Graphs®

The Instant-Graphs<sup>™</sup> collections include several types of charts: Line chart, Pie Chart, Bar Chart and Date Chart.

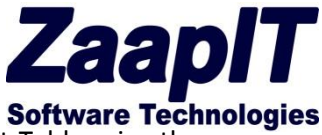

Figure 11 illustrates the date chart in action. In the example below we filtered the Smart-Table using the Date Chart itself and restrict the chosen date range to 15-Sep-2011 - 30-Oct-2013 (also reflected in the

| Dpportu<br>Found 4 r | nities - Working List<br>esults. |   | Edit New Export Custo   | mize                                |    |                     |                     | Search                    |  |  |
|----------------------|----------------------------------|---|-------------------------|-------------------------------------|----|---------------------|---------------------|---------------------------|--|--|
| Action               | Name                             | - | Close Date J            | Amount                              | Ψ. | Stage               | -                   | Account                   |  |  |
| Edit   Del           | Aethna Home Products-            |   | 2011-09-15 - 2013-10-30 | \$3,715,000.00                      |    | Prospecting         |                     | Aethna Home Products      |  |  |
| Edit   Del           | Edge Emergency Generator         |   | ↑ Sort Ascending        | \$35,000.00                         |    | Id. Decision Makers |                     | Edge Communications       |  |  |
| Edit   Del           | Farmers Coop. of Florida-        |   | Z ↓ Sort Descending     | \$3,735,000.00                      |    | Prospecting         |                     | Farmers Coop. of Florida  |  |  |
| Edit   Del           | Edge Emergency Generator         |   | 🐺 Clear Filter          | Clear Filter \$75,000.00 Closed Won |    |                     | Edge Communications |                           |  |  |
| Sum                  |                                  |   | Instant Graph           | \$7,560,000.00                      |    |                     |                     |                           |  |  |
| Page 1 o             | Page 1 of 1                      |   | (Select All) #          |                                     |    | Items per pag       | ge                  | 10   50   100   200   500 |  |  |
| -                    |                                  |   | 2013-09-04 3            | Next >                              |    |                     |                     |                           |  |  |
|                      |                                  |   | 2013-09-30 1            |                                     |    |                     |                     |                           |  |  |

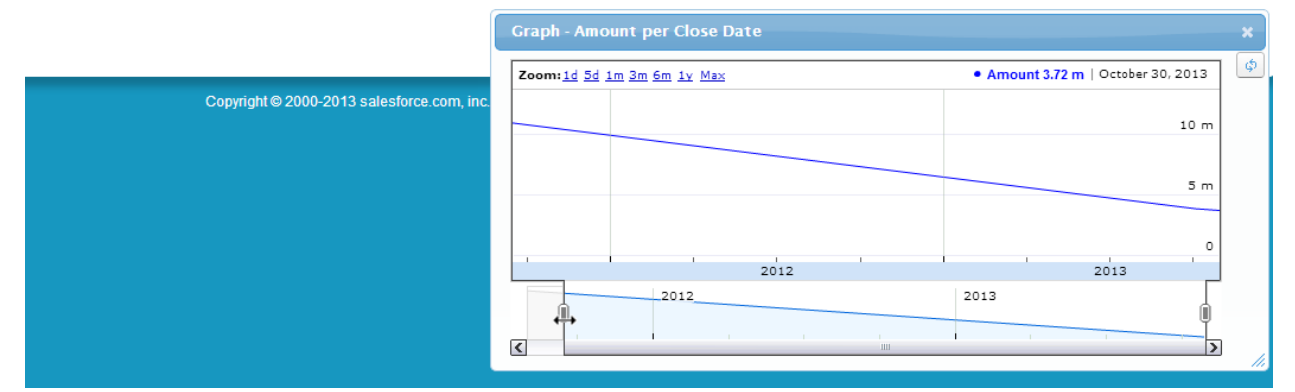

column filter date range).

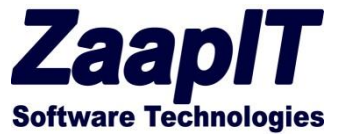

#### Data export - Word, Excel ,PDF, CSV & XML

The data export feature (Figure 12) enables you to export any Smart-Table data to PDF, Word, Excel, CSV & XML. Just click on the top export button to enter the export view mode (Figure 13). For your convenience, when exporting to Excel a new automatic filter row is generated for you (Figure 14).

Please note: The data export feature takes into consideration the search & column filters fields i.e. you can choose and export the relevant data for your current business task. As an example on Figure 12, Figure 13 and Figure 14 we exported all the opportunities that match our searching criteria: "uni".

| portunitie | s Leads Campaigns Events                    | Tasks Custom Obje     | ect - Demo     | +                    |          |                                     |   |
|------------|---------------------------------------------|-----------------------|----------------|----------------------|----------|-------------------------------------|---|
| Opportu    | nities - Working List Found 33 result       |                       | Search         | Q                    |          |                                     |   |
| Action     | Name                                        | ▼ Close Date ↓ ▼      | Amount 💌       | Stage                | v Won v  | Account                             | T |
| Edit   Del | Aethna Home Products-                       | 30/09/2013            | \$3,715,000.00 | Prospecting          |          | Aethna Home Products                |   |
| Edit   Del | Farmers Coop. of Florida-                   | 04/09/2013            | \$3,735,000.00 | Prospecting          |          | Farmers Coop. of Florida            |   |
| Edit   Del | Edge Emergency Generator                    | 04/09/2013            | \$35,000.00    | Id. Decision Makers  |          | Edge Communications                 |   |
| Edit   Del | Edge Emergency Generator                    | 04/09/2013            | \$75.000.00    | Closed Won           | √        | Edge Communications                 |   |
| Edit   Del | United Oil Plant Standby Generators         | port to File          |                |                      | ×        | United Oil & Gas Corp.              |   |
| Edit   Del | Grand Hotels Emergency Generators           |                       |                |                      | 1        | Grand Hotels & Resorts Ltd          |   |
| Edit   Del | United Oil Standby Generators               | Save file as: Excel W | orkbook (*.xls | 5) 💌                 | ~        | United Oil & Gas Corp.              |   |
| Edit   Del | Grand Hotels SLA                            |                       |                |                      | ~        | Grand Hotels & Resorts Ltd          |   |
| Edit   Del | United Oil Emergency Generators             |                       | ( Sav          | Cancel               | ~        | United Oil & Gas Corp.              |   |
| Edit   Del | United Oil Installations                    |                       | Save           |                      | 1        | United Oil & Gas Corp.              |   |
| Edit   Del | Burlington Textiles Weaving Plant Generator | 02/07/2011            | \$5,910,000.00 | Closed Won           | <i>x</i> | Burlington Textiles Corp of America | a |
| Edit   Del | University of AZ SLA                        | 02/07/2011            | \$90,000.00    | Closed Won           | ~        | University of Arizona               |   |
| Edit   Del | Express Logistics SLA                       | 02/07/2011            | \$120,000.00   | Perception Analysis  |          | Express Logistics and Transport     |   |
| Edit   Del | University of AZ Installations              | 02/07/2011            | \$100,000.00   | Proposal/Price Quote | 2        | University of Arizona               |   |
| Edit   Del | United Oil Refinery Generators              | 02/07/2011            | \$915,000.00   | Closed Won           | ~        | United Oil & Gas Corp.              |   |

Figure 12 - Data export - PDF, Word, Excel, CSV

| 0 | pportunitie | s Leads Campaigns Events Tasl           | ks Custom Object - Dem      | o <b>+</b>         |                |                     |                            |   |
|---|-------------|-----------------------------------------|-----------------------------|--------------------|----------------|---------------------|----------------------------|---|
| ) | Opportu     | nities - Working List Found 17 results. | Edit                        | v Export Customize |                |                     | uni                        | Q |
|   | Action      | Name                                    | <ul> <li>Account</li> </ul> | ▼ Fiscal Year      | ▼ Close Date ↓ | ▼ Stage             | <ul> <li>Amount</li> </ul> | Ŧ |
|   | Edit   Del  | Edge Emergency Generator                | Edge Communications         | 2,013              | 04/09/2013     | Closed Won          | \$75,000.00                |   |
|   | Edit   Del  | Edge Emergency Generator                | Edge Communications         | 2,013              | 04/09/2013     | Id. Decision Makers | \$35,000.00                |   |
|   | Edit   Del  | Edge Installation                       | Edge Communications         | 2,011              | 02/07/2011     | Closed Won          | \$50,000.00                |   |
|   | Edit I Del  | Edne SI &                               | Edge Communications         | 2 007              | 02/07/2011     | Closed Won          | \$60.000.00                |   |

#### Figure 13 - Data export top button

| F                                                            | File Home Insert Page Layout Formulas Data  | ta Rev   | iew View Add             | l-Ins   |             |                           |                             |                                  |           |            | ~                | 🕜 🗆 🗗 🔀                       |
|--------------------------------------------------------------|---------------------------------------------|----------|--------------------------|---------|-------------|---------------------------|-----------------------------|----------------------------------|-----------|------------|------------------|-------------------------------|
| ľ                                                            |                                             | ≫        | M - Wrap Text            |         | General     | *                         |                             |                                  |           | × 🔳        | $\Sigma \cdot A$ | T A                           |
| Pa                                                           | aste 🚽 🖪 I U ·   🗄 ·   🌺 · 🗛 ·   ≣ ≡ ≡      | <b>*</b> | Merge & Ce               | nter 👻  | \$ - % ,    | 00. 0. <b></b><br>0.♦ 00. | Conditional Formatting * as | ormat Cell I<br>Table * Styles * | nsert Del | ete Format | ✓ So<br>∠ * Fil  | rt & Find &<br>ter ▼ Select ▼ |
| Clipboard 🕫 Font 🕫 Alignment 🕫 Number 🕫 Styles Cells Editing |                                             |          |                          |         |             |                           |                             |                                  |           | diting     |                  |                               |
|                                                              | C5 • ( ) 1/2 2013                           |          |                          |         |             |                           |                             |                                  |           |            |                  |                               |
|                                                              | Α                                           |          | В                        |         | С           |                           | D                           | E                                |           | F          |                  | G                             |
| 1                                                            | Opportunities - Working List                |          |                          |         |             |                           |                             |                                  |           |            |                  |                               |
| 2                                                            |                                             |          |                          |         |             |                           |                             |                                  |           |            |                  |                               |
| 3                                                            |                                             |          |                          |         |             |                           |                             |                                  |           |            |                  |                               |
| 4                                                            | Name 👻                                      |          | Account 👻                | Fi      | scal Year 🖳 | Clo                       | ose Date 🛛 👻                | Stage                            | -         | Amou       | int 💌            |                               |
| 5                                                            | Edge Emergency Generator Edg                | ige C Ż↓ | Sort Smallest to Larges  | t       |             |                           | 9/4/2013                    | Closed Won                       |           |            | 75000            |                               |
| 6                                                            | Edge Emergency Generator Edg                | ige C Z↓ | Sort Largest to Smalles  | t       | [           |                           | 9/4/2013                    | ld. Decision Makers              |           |            | 35000            |                               |
| 7                                                            | Edge Installation Edg                       | lge C    | Sort by Color            |         |             |                           | 7/2/2011                    | Closed Won                       |           |            | 50000            |                               |
| 8                                                            | Edge SLA Ed                                 | lge C 🚽  | Clear Filter From "Fisca | Vear"   |             |                           | 7/2/2011                    | Closed Won                       |           |            | 60000            |                               |
| 9                                                            | University of AZ Installations Un           | nivers   | Eilter by Color          | in rear |             |                           | 7/2/2011                    | Proposal/Price Quo               | te        |            | 100000           |                               |
| 10                                                           | University of AZ Portable Generators Un     | nivers   | Filter by Color          |         |             |                           | 7/2/2011                    | Closed Won                       |           |            | 50000            |                               |
| 11                                                           | University of AZ SLA Un                     | nivers   | Number <u>Filters</u>    |         | P           |                           | 7/2/2011                    | Closed Won                       |           |            | 90000            |                               |
| 12                                                           | United Oil Emergency Generators Un          | nited    | Search                   |         | 2           |                           | 7/2/2011                    | Closed Won                       |           |            | 440000           | =                             |
| 13                                                           | United Oil Installations Un                 | nited    | (Select All)             |         |             |                           | 7/2/2011                    | Closed Won                       |           |            | 270000           |                               |
| 14                                                           | United Oil Installations Un                 | nited    | 2007                     |         |             |                           | 7/2/2011                    | Negotiation/Review               |           |            | 270000           |                               |
| 15                                                           | United Oil Office Portable Generators Un    | nited    | 2011                     |         |             |                           | 7/2/2011                    | Negotiation/Review               |           |            | 125000           |                               |
| 16                                                           | United Oil Installations Un                 | nited    | (Blanks)                 |         |             |                           | 7/2/2011                    | Closed Won                       |           |            | 235000           |                               |
| 17                                                           | United Oil Plant Standby Generators Un      | nited    |                          |         |             |                           | 7/2/2011                    | Needs Analysis                   |           |            | 675000           |                               |
| 18                                                           | United Oil Refinery Generators Un           | nited    |                          |         |             |                           | 7/2/2011                    | Closed Won                       |           |            | 915000           |                               |
| 19                                                           | United Oil Refinery Generators Un           | nited    |                          |         |             |                           | 7/2/2011                    | Proposal/Price Quo               | te        |            | 270000           |                               |
| 20                                                           | United Oil SLA Un                           | nited    |                          |         |             |                           | 7/2/2011                    | Closed Won                       |           |            | 120000           |                               |
| 21                                                           | United Oil Standby Generators Un            | nited    |                          |         |             |                           | 7/2/2011                    | Closed Won                       |           |            | 120000           |                               |
| 22                                                           | -                                           |          | OK                       |         | Cancel      |                           |                             |                                  |           |            |                  |                               |
| 23                                                           | Generated on: Fri Sep 13 21:50:06 GMT 2013. |          |                          |         |             |                           |                             |                                  |           |            |                  |                               |
| 24                                                           | Generated By: Amir                          |          |                          |         |             |                           |                             |                                  |           |            |                  |                               |
| 25                                                           |                                             |          |                          |         |             |                           |                             |                                  |           |            |                  | •                             |
| 14 4                                                         | table_export_Sep_13_2013                    |          |                          |         |             | 14                        |                             |                                  |           |            |                  |                               |
| Rea                                                          | ady                                         |          |                          |         |             |                           |                             |                                  |           | 凹 100%(    |                  | · + ";                        |

Figure 14 - Export to Excel

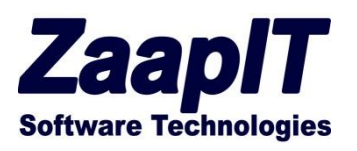

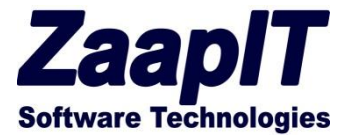

#### **Multi Column Sorting**

The multi column sorting (Figure 15) is an optional feature that serves as the default sorting for a particular Smart-Table. It is being controlled from the top Smart-Table customized link. This feature compliments the regular point & click column sorting.

| Campaign                           | + O O                 | <b>^</b> |       | Name               | + O O          | · | - |
|------------------------------------|-----------------------|----------|-------|--------------------|----------------|---|---|
| Closed                             | + O O                 | =        |       | Account            | + O O          |   |   |
| Create Task                        | + O O                 |          | >>    | Close Date         | + O O          | = |   |
| Create Task (M)                    | + O O                 |          | ~     | Last Modified Date | + O O          |   |   |
| Created By                         | + O O                 |          |       | Probability (%)    | + O O          |   |   |
| Created Date                       | + O O                 |          | -     | Won                | ↔ O O          |   |   |
| Current Generator(s)               | + O O                 |          |       | Amount             | ↔ O O          |   |   |
| Deleted                            |                       | Ŧ        |       | Quantity           |                | - |   |
| Sort by Field #1                   | Close Date            |          | •     | Sort by Direction  | Descending -   |   | = |
| Sort by Field #1                   | Close Date            |          | •     | Sort by Direction  | Descending -   |   |   |
| Sort by Field #2                   | Amount                |          | -     | Sort by Direction  | Descending -   |   |   |
| Sort by Field #3                   | Please Select         |          | -     | Sort by Direction  | Ascending -    |   |   |
| Apply shading to<br>alternate rows | $\checkmark$          |          |       |                    |                |   |   |
| Extra Condition Filter             | r                     |          |       |                    |                |   |   |
| ppend a Field to the Extra         | Condition Filter: Sel | ect a f  | Field | - + (              | Check Syntax 🕜 |   |   |
|                                    |                       |          |       |                    |                |   |   |

Figure 15 - Multi Column Sorting

#### **Layout Editor**

The Layout Editor (Figure 16) enables any users / administrator to control the Smart-Table object, columns, content, buttons and general behavior. Each Smart-Table has its own Customize-View settings; those settings are shared among all the users. To restrict a particular user / all the users from changing those settings read the "Restricting Edit Layout Link Access" section.

In the rest of this section we will review the different features available on the Customize-View page.

#### **Basic Settings**

Filling-in the basic settings section (Figure 16):

- Name the custom setting page name
- Page Title The title of the Smart-Table.
- Table for Object the smart-Table will show the lines of the selected object (Native / Custom object).

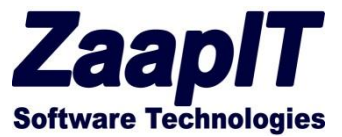

#### **Columns / Fields Selection**

Set up the field selection section by dragging the left side fields and dropping them on the right side in the desired order (Figure 16).

- Available Fields The chosen Object fields (Table for Object).
- Selected Fields the fields that were dragged from the left Available-fields component.
- Advanced field selection ([+] button)
- Sort Setting The default table sorting (see Multi Column Sorting)

| ayout Editor                              | Save                   | Default Settin   | gs Save Current V  | View Cancel          | Email Support 📀      |
|-------------------------------------------|------------------------|------------------|--------------------|----------------------|----------------------|
| Basic Settings                            |                        |                  |                    | 1 =                  | Required Information |
| Name Opportu                              | nityWL                 |                  | Page Title         | Opportunities - Work | king Llst            |
| Table for<br>Object                       | tunity                 |                  | •                  |                      |                      |
| Fields Selection                          |                        |                  |                    |                      |                      |
| Search Availab                            | le Fields              |                  | Search Se          | elected Fields       |                      |
| Campaign                                  | + O O                  | <b>^</b>         | Name               | + O (                |                      |
| Closed                                    | + O O                  |                  | Account            | + O (                |                      |
| Create Task                               | + O O                  | >>               | Close Date         | + O (                |                      |
| Create Task (M)                           | + O O                  | ~                | Last Modified Date | + O (                |                      |
| Created By                                | + O O                  |                  | Probability (%)    | + O (                |                      |
| Created Date                              | + O O                  | •                | Won                | + O (                | >                    |
| Current Generator(s)                      | + O O                  |                  | Amount             | + O (                | >                    |
| Deleted                                   |                        | Ŧ                | Quantity           |                      |                      |
| * Drag and drop the abov                  | e fields to select the | e table fields - | sorting counts.    |                      |                      |
| Sort Settings                             |                        |                  |                    |                      |                      |
| * Drag and drop the abov<br>Sort Settings | e fields to select the | table fields -   | sort by Directio   |                      | 1                    |
| Soft by Heid #1                           | Close Date             | •                | Soft by birectic   | Descending -         |                      |

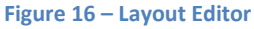

#### **Advanced Columns/Fields Selection**

Add a regular / lookup-related field with the Advance-Add-a-Column option by clicking the [+] button located between the Available-Fields section and the Selected-Fields section (Figure 16). After clicking the [+] button you will be able to add any filed / far-connected field with a custom column title, custom Ajax tooltip page and a custom link (Figure 17). Stand on the orange question mark in the small window for more details.

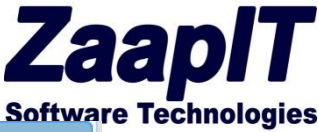

| Object                                                                            | ortunity •                                                                                                    |
|-----------------------------------------------------------------------------------|----------------------------------------------------------------------------------------------------|
| Fields Selection                                                                  | Advanced - Add a Column (For Experts!)                                                                                                    |
| Search Ava                                                                        | Please use the options in this window only for special scenarios. Use the drag & drop Fields-Selection (behind this window) for typical use cases. |
| Closed                                                                            | Column Label Budgeted Cost                                                                                                    |
| Create Task                                                                       | Field API Name Campaign.BudgetedCost                                                                                                    |
| Create Task (M)                                                                   | Link Field                                                                                                    |
| Created By                                                                        | Ajax Tool Tip 🛛 🕹 🖌 🖸 😆                                                                                                    |
| Created Date                                                                      | × 0 0                                                                                                    |
| Current Generator(s                                                               | Add Column Cancel                                                                                                    |
| * Drag and drop the ab                                                            | ove fields to select the table fields - sorting counts.                                                                                            |
|                                                                                   |                                                                                                    |
| Account (Account ID) >                                                            | You have selected:                                                                                                    |
| Amount                                                                            | Total Value Won Opportunities Budgeted Cost                                                                                                    |
|                                                                                   | Budgeted Cost                                                                                                    |
| Campaign ID                                                                       | ID)> Record Type ID                                                                                                    |
| Campaign ID<br>Campaign (Campaigr<br>Class Date                                   | I Record Lype (Record Lype ID) > I APLName: Campaign BudgetedCost                                                                                  |
| Campaign ID<br>Campaign (Campaigr<br>Close Date<br>Create Task                    | Created By ID                                                                                                    |
| Campaign ID<br>Campaign (Campaigr<br>Close Date<br>Create Task<br>Create Task (M) | Created By ID<br>User (Created By ID) >                                                                                                    |

Figure 17 - Advanced field selection

#### **Custom Buttons**

Create as many custom buttons as you need – on each save the system will offer you 3 more buttons (Figure 18).

#### **Button types:**

- Link / JavaScript button Enter the name of the button on the left input field and the link or a small JavaScript on the right input field. You can use {ID} to reference the parent object (useful in related list mode see related grids) see "Demo Button 2" and "Demo Button 3" on (Figure 18).
- Salesforce custom buttons Create a regular Salesforce JavaScript button for the current object and put its API name in the left button name field see for example the "button\_demo1" button on Figure 18 and its Salesforce definition on Figure 19.

**Developer Tip:** currently only the related list parent field {ID} is available. Please use the JavaScript AJAX API to fetch other fields or extend the page for more fields and custom controller.

|                | User Guide    |                  | Softwa                     | are Techno |
|----------------|---------------|------------------|----------------------------|------------|
| stomize View   |               |                  |                            | ×          |
|                |               |                  |                            | -          |
| Custom Buttons |               |                  |                            |            |
| Button Name    | button_demo1  | Button Link / JS |                            |            |
| Button Name    | Demo Button 2 | Button Link / JS | http://na14.salesforce.c   |            |
| Button Name    | Bemo Button 3 | Button Link / JS | alert('111');return false; |            |
| Button Name    |               | Button Link / JS |                            |            |
| Button Name    |               | Button Link / JS |                            |            |
| Button Name    |               | Button Link / JS |                            |            |

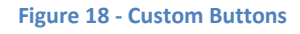

| Porce.com Home       Custom Button or Link Edit       Save Quick Save       Preview       Cancel         System Overview       Save was successful.       Label       Substance       Save was successful.         Personal Setup       Image Dutton_demole       Image Dutton_demole       Save was successful.         Image Dutton_demole       Image Dutton_demole       Image Dutton_demole       Image Dutton_demole         Image Dutton View example       Detail Page Link View example       Detail Page Dutton View example       Image Dutton_View example         Image Dutton View example       Detail Page Dutton View example       Image Dutton View example       Image Dutton View example         Image Dutton Status       Behavior       Execute JavaScript       View Behavior Options         Content Source       OnClick JavaScript        Function Categories -          Activities       Contact       Image Field       Image Field       Function Categories -          Activities       Related Lookup Filters       Vidiation Rules       Image Source       Save Source       Save Source         Vidiation Rules       Field Sets       Select Field Type       Insert Field       Image Source       Aston DepaRimdow (urit hiercent / 100.0;       Save A = Sourcent)       Aston DepaRimov         Vidiation Rules       Field Sets       Save A = So                                                                                                    | Expand All   Collapse All                                                                                                    | Edit Contact Custom Button or Link<br>Button Demo1                                                                                                    |
|----------------------------------------------------------------------------------------------------|----------------------------------------------------------------------------------------------------|----------------------------------------------------------------------------------------------------|
| System Overview  Personal Setup  My Personal Information Email Import Desktop Integration My Chatter Settings My Social Accounts and Contacts  App Setup Constants Display Type Detail Page Button View example Display Type Detail Page Button View example Display Type Detail Page Law Undow example Display Type Detail Page Button View example Display Type Detail Page Button View example Display Type Detail Page Display Type Detail Page Display Type Detail Page Display Type Detail Page Display Type Detail Page Display Type Detail Page Display Type Detail Page Display Type Detail Page Display Type Detail Page Display Type Detail Page Display Type Detail Page Display Type Detail Page Display Type Detail Page Display Type Detail Page Displ       | Force.com Home                                                                                                    | Custom Button or Link Edit Save Quick Save Preview Cancel                                                                                                    |
| Personal Setup       Label       Sution Demotion         My Personal Information       Name       button_demolis         Import       Desktop Integration       Desktop Integration         My Social Accounts and Contacts       Display Type       Detail Page Link <u>View example</u> Outstop Setup       Desktop Integration       Display Type       Detail Page Link <u>View example</u> Catorsize       Tab Names and Labels       Description                                                                                                    | System Overview                                                                                                    | Save was successful.                                                                                                    |
| In Tab Names and Labels         In Home         Activities         Campaigns         Contacts         Fields         Field Sets         Search Layouts         Field Se                                                                                                    | Personal Setup My Personal Information Email Import Desktop Integration My Chatter Settings My Social Accounts and Contacts App Setup Customize                                                                                                    | Label Button Demo1<br>Name button_demo1<br>Label button_demo1<br>Label button_demo1<br>Label button_demo1<br>Label button_demo1<br>Label button_demo1<br>Label button_demo1<br>Label bescription<br>Display Type Obtail Page Link <u>View example</u><br>Obtail Page Button <u>View example</u><br>List Button <u>View example</u><br>List Button <u>View example</u><br>List Button <u>View example</u><br>Display Type Obtail Page Link <u>View example</u><br>List Button <u>View example</u><br>Display Type Obtail Page Link <u>View example</u><br>List Button <u>View example</u><br>Display Type Obtail Page Link <u>View example</u><br>Display Type Obtail Page Link <u>View example</u><br>Display Type Obtail Page Display Type Obtail Page Display Type Obtail |
| <pre>     Home     Activities     Campaigns     Contact     Contact     Contacts     Fields     Fields     Fields     Fields     Tiggers     Tiggers     Tiggers     Field Sets     Search Layouts     Search Layouts     Search Layouts </pre> Select Field Type Insert Field     Function     Select Field Type Insert Field     Function     Insert Operator     Insert Operator     Insert Ope       | Tab Names and Labels                                                                                                    | Content Source OnClick JavaScript -                                                                                                    |
| <pre> Contact  Contact Contact</pre> | Home     Activities                                                                                                    | Select Field Type Insert Field Functions                                                                                                    |
| <pre>     Leads     function openWindow(url, hPercent, wPercent)     ABS     AND     AD     Var w = 500;     var w = 500;     var h = 500;     if (window.screen)     Related Lookup Filters     Validation Rules     h = window.screen.availWidth * wPercent / 100.0;     h = window.screen.availHeight * hPercent / 100.0;     h = window.screen.availHeight * hPercent / 100.0;     h = window.screen.availHeight * hPercent / 100.0;     h = window.screen.availHeight * hPercent / 100.0;     h = window.screen.availHeight * hPercent / 100.0;     h = window.screen.availHeight * hPercent / 100.0;     field Sets         var myWindow = window.open(url, 'Window', specs);     } </pre>                                                                                                    | ▶ Campaigns                                                                                                    | Contact   Insert Merge Field   All Function Categories   All Function Categories                                                                                                    |
| Buttons, Links, and Actions New/     var url = "/apex/User ID_Viewer?id=(ID)&pressbutton=true";       Record Types     openWindow(url, 50, 60);       Limits     Image: Comparison of the second second s                                                                                               | <ul> <li>Leads <ul> <li>Accounts</li> <li>Contacts</li> <li>Fields</li> <li>Related Lookup Filters</li> <li>Validation Rules</li> <li>Triggers</li> <li>Page Layouts</li> <li>Field Sets</li> <li>Search Layouts</li> <li>Buttons, Links, and Actions New!</li> <li>Record Types</li> <li>Limits</li> </ul> </li> </ul> | <pre>function openWindow(url, hPercent, wPercent) {     var w = 500;     var w = 500;     if(window.screen)     (         w = window.screen.availWidth * wPercent / 100.0;         h = window.screen.availHeight * hPercent / 100.0;         h = window.screen.availHeight * hPercent / 100.0;     }     var specs = 'width='+w+',height='+h;     var myWindow = window.open(url,'Window',specs); } var url = "/apex/User_ID_Viewer?id=(ID)&amp;pressbutton=true"; openWindow(url, 50, 60); </pre>                                                                                                    |

Figure 19 - Custom Demo Button

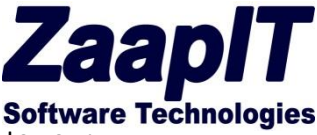

**For developers / advanced users:** You can forward the selected rows from a smart table to your standard controller that uses "recordSetVar" option by creating a custom buttons and using the below script:

```
var checkedIds="";
$(".lcbX input:checked").each(function(){
  checkedIds+="&ids="+$(this).parents(".lcbX:first").attr("rid");
});
if(checkedIds==""){
 alert("please select a row...");
}else{
top.location="https://cs15.salesforce.com/apex/putyour visualforcepage here?id={ID}&retURL={ID}&rapMassAction=1&sco
ntrolCaching=1"+checkedIds;//{ID} is account id in this case
}
return false;
//enable multiselect for several pages
var CollectedIDs="";
$(document).ready(function(){
fixMultiSelect();
$("body").bind("OnLoadDone",fixMultiSelect);
});
function fixMultiSelect(){
          $(".lcbXAll").attr("onclick","cbAll(this);$('.lcbXRow').trigger('checkboxChanged')").prop("checked",false);
          $(".lcbXRow").bind("click checkboxChanged",function(){
          var rid=$(this).parents(".lcbX:first").attr("rid");
          if($(this).prop("checked")){
                   CollectedIDs=CollectedIDs+","+rid;
                   CollectedIDs=CollectedIDs.substring(1);
          }else{
                   CollectedIDs=CollectedIDs.replace(rid,"").replace(",,",",");
          }
          if(CollectedIDs.indexOf(",")==0){
                   CollectedIDs=CollectedIDs.substring(1);
          }
          if(CollectedIDs.indexOf(",")==CollectedIDs.length){
                   CollectedIDs=CollectedIDs.substring(0,CollectedIDs.length-1);
          }
          alert(CollectedIDs);
});
}
```

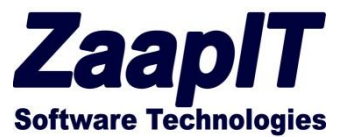

#### **Advanced Settings:**

Customize your Smart-Table to fit your company needs by using the below advance settings (Figure 20):

- Rows per page control the number of displayed rows in one page, starting at 10 up to 5000.
- Table in small font when displaying a large amount of data in one page you might what to reduce the font size (to 8pt).
- Always show checkboxes In read-mode the checkboxes are hidden by default, when creating a custom JavaScript button you can use the selected rows in your code.
- Show mass update & inline edit button Removes the top Mass-Update and Edit buttons.
- Show Export (xls,doc,pdf,csv) You can remove the top export button by unchecking this option.
- Related List Reference field When using this table as a related list please choose the "Partner Object ID" as the lookup field. For Example: choose opportunity id for opportunity products related list (placed inside an opportunity).
- Show Column Filter show the column filter on the header row (uncheck to hide it).
- Disable formula-field groupings Formula field grouping can be slow in some cases, so you can disable it and offer the filter itself without showing all the options.
- Maximum rows for calculating formula-field groupings (textual formula filters) the number of rows used for calculating a formula-field groupings for Smart-Filters (default: 3000).
- Hide Action column (Edit & Delete) Hide the action column on read-mode (removes the edit & delete links from the left side of each row).
- Maximum item-per-page selector end a number to restrict the maximum items per page on the bottom left side of the table (Item per page: 10 | 25 | 50 | 100 | 200 ....).
- Hide Table's Totals Row Hide the Smart-Table total rows (summary line) when there are no relevant summary fields that you want to expose.
- Exclude fields from total row you can choose to exclude some of summary fields placed on the summary row. Use the Salesforce field API names and separate each field with '#' i.e. in case you have more than one field to exclude
- Hide Scroll Buttons when scrolling down on long pages you will see an on the right side of your screen an up & down floating buttons that can help the user to navigate up and down useful in tablets. Uncheck this option to hide those floating buttons.
- Open Page on edit mode (default) you can choose to open your Smart Table directly in inlineedit mode (instead of clicking the top edit button).
- Hide customize link from everyone (Mainly For developer) once you are done configuring this Smart Table you can hide the customize link from everyone including yourself (revertible from setup>custom settings>Zaapit Smart Tables), read the following "Restricting Edit Layout Link Access" section for more options.
- Hide multi choice filter you can choose to show the regular Smart-Column-Filter without the extra multi-choice section (the one with the checkboxes).
- Hide instant graph link mark this checkbox to hide the Instant-Graph<sup>™</sup> link placed on your Smart-Column-Filter.

## ZaapIT Software Technologies

## **Smart-Tables – User Guide**

 Amount field for Graphs – Choose an amount/currency field for your Instant-Graph<sup>™</sup>, the selected field will be used to calculate the graph's group-value. Leave this field on the "please select" choice to use the default row-count group-value. For example: Choosing Opportunity amount for an opportunity Smart-Table will lead to an Instant-Graph<sup>™</sup> presented in Figure 10.

| Customize View                                                                             |                 |                                                                                 |                 | × |
|--------------------------------------------------------------------------------------------|-----------------|---------------------------------------------------------------------------------|-----------------|---|
| Advanced Setting                                                                           | S               |                                                                                 |                 | * |
| Rows Per Page -<br>Defualt                                                                 | 25 🔻            | Table in Small<br>Font                                                          |                 |   |
| Always Show<br>Checkboxes                                                                  |                 | Show Mass<br>Update & Inline<br>Edit Buttons                                    |                 |   |
| Show Export<br>(XIs,doc,pdf,csv)<br>on View mode                                           |                 | Related List<br>Reference Field                                                 | Please Select 👻 |   |
| Show column filter<br>(texts & numbers<br>& Dates)                                         |                 | Disable<br>formula-field<br>groupings (on<br>filter)                            |                 |   |
| Maximum rows for<br>calculating<br>formula-field<br>groupings (textual<br>formula filters) |                 | Hide Action<br>column<br>(Edit&Delete) on<br>read only mode                     |                 |   |
| Maximum<br>item-per-page<br>selector - footer                                              | 200             | Hide Table's<br>Totals Row<br>(footer)                                          |                 |   |
| Exclude Fields<br>From Total<br>(Sepearte with #)                                          |                 | Hide Scroll<br>Buttons                                                          |                 |   |
| Open Page on edit<br>mode (default)                                                        |                 | Hide Customize<br>Link from<br>EVERYONE<br>(Revertible from<br>custom settings) |                 | Ш |
| Hide Multi choice<br>filter (excel style)<br>Amount field for<br>graphs                    | Please Select 🔻 | Hide instant graph<br>link                                                      |                 |   |

#### Figure 20 - Advanced Settings

#### Extra Condition Filter (for admin users or developers):

Add a SOQL condition and filter out unwanted data automatically from your Smart-Table. In case of an unexpected or problematic result you can empty this field from setup>custom settings> table name> "extraConditionFilter" field.

| Extra Condition Filter                                                                                                    |  |  |
|----------------------------------------------------------------------------------------------------|--|--|
| Append a Field to the Extra Condition Filter: Select a Field - Check Syntax                                                      |  |  |
|                                                                                                    |  |  |
|                                                                                                    |  |  |
| Example: amount>0 and quantity=3, use the current table's fields with SOQL operations.                                           |  |  |
| In case of an unexpected/problematic result you can empty this field (named "extraConditionFilter") under setup>custom settings. |  |  |

#### Figure 21 - Extra Condition Filter

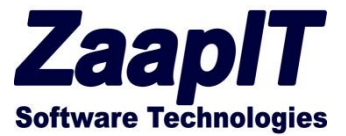

#### **Restricting Edit Layout Link Access**

To restrict / grant access a particular user / all the users from changing the "Edit Layout" settings please choose from one of the below options. (To enable the edit for none admin users please show the "Edit Layout" link for the user by using the below options and enable the "setup>user-profile>Customize Application" option/checkbox):

To hide / give access the Edit-Layout link for a specific user for all the Smart-Tables at once, just uncheck the "Enable ZaapIT's Layout Editor" for each user: Go to setup>personal information>edit layout, add the "Enable ZaapIT's Layout Editor" field to your layout (Figure 22) and uncheck it for the relevant users (Figure 23). For none-admin users you may want to tick the "Enable ZaapIT's View Editor" instead of "Enable ZaapIT's Layout Editor" which restricts the to the advanced settings section and the user won't be able to change the table-for-object field (change the basic table-object)

| Home Contacts Accounts                                                                                                    | Opportunities Leads Campaigns Events Tasks Custom Object - Demo +                        |
|----------------------------------------------------------------------------------------------------|------------------------------------------------------------------------------------------|
| Expand All   Collapse All                                                                                                    | User Layout 🕶<br>Save 🔻 Quick Save Preview As 🔻 Cancel 🐼 Undo 🖓 Redo 🔳 Layout Properties |
| Force.com Home                                                                                                    | Fields Quick Find Field Name *                                                           |
| System Overview                                                                                                    | ► Blank Space Enable ZaapIT's L                                                          |
| Personal Setup                                                                                                    |                                                                                          |
| My Personal Information                                                                                                    |                                                                                          |
| Personal Information                                                                                                    |                                                                                          |
| Change My Password<br>Reset My Security Token<br>My Groups<br>Change My Display<br>Grant Login Access                                        | Highlights Panel Customize the highlights panel for this page layout                     |
| Reminders                                                                                                    | User Detail                                                                              |
| Record Type Selection                                                                                                    | Standard Fields (Cannot be modified on user page layouts)                                |
| <ul> <li>Email</li> <li>Import</li> <li>Desktop Integration</li> <li>My Chatter Settings</li> <li>My Social Accounts and Contacts</li> </ul> |                                                                                          |
| App Setup                                                                                                    | Additional Information (Header visible on edit only)                                     |
| ► Customize                                                                                                    | Enable ZaapiT's Layout<br>Editor                                                         |
| IN Croato                                                                                                    | Figure 22 - Personal Information Layout                                                  |

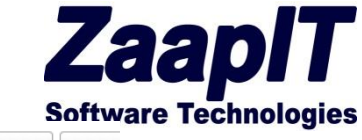

| Force.com Home                                    | User Detail                    | Edit Sharing Chan                                    |
|---------------------------------------------------|--------------------------------|------------------------------------------------------|
|                                                   | Name                           | ne Ford Ben                                          |
| Administer                                        | Alia                           | ias FBell                                            |
|                                                   | Ema                            | nail                                                 |
| Manage Users                                      | Usernam                        | ne                                                   |
| Users                                             | - Nicknam                      | ne                                                   |
| Mass Email Users                                  | Title                          | tle                                                  |
| Roles                                             | Compan                         | iny Zaapit                                           |
| Permission Sets                                   | Departmen                      | ent                                                  |
| Public Groups                                     | Divisio                        | on                                                   |
| Queues                                            | Address                        | SS                                                   |
| Login History                                     |                                |                                                      |
| Manage Apps                                       | Time Zone                      | ne (GMT+02:00) Israel Standard Time (Asia/Jerusalem) |
| Manage Territories                                | Local                          | ale English (United States)                          |
| <ul> <li>Company Profile</li> </ul>               | Language                       | ge English                                           |
| Security Controls                                 | Delegated Approve              | rer                                                  |
| Domain Management     Communication Templates     | Manage                         | jer                                                  |
| Communication Templates     Translation Workbench | Receive Approval Request Email | ils Only if I am an approver                         |
| Data Management                                   | A.                             |                                                      |
| Mobile Administration                             | N                              |                                                      |
| Desktop Administration                            | Enable ZaapIT's Layout Edito   | tor 🖌                                                |
| Email Administration                              | Enable ZaapIT's View Edito     | tor 🥝 🛄                                              |
|                                                   |                                |                                                      |

Figure 23 - Personal Information

To hide the Edit Layout link from everyone – check the "hide Customize link checkbox" (Figure 24) to revert this option please go to setup>custom settings>Zaapit Smart Tables>"table name" and uncheck that checkbox.

|          | formula)<br>Hide Action column<br>(Edit&Delete) on<br>read only mode            |         | Maximum item-per-<br>page selector -                                                                                                    | * |
|----------|---------------------------------------------------------------------------------|---------|----------------------------------------------------------------------------------------------------|---|
|          | Hide Table's Totals<br>Row (footer)                                             |         | Exclude Fields From<br>Total (Sepearte with<br>#)                                                                                                    |   |
|          | Hide Scroll Buttons                                                             |         | Open Page on edit mode (default)                                                                                                    |   |
|          | Hide Customize<br>Link from<br>EVERYONE<br>(Revertible from<br>custom settings) |         | Hide Multi choice<br>filter (excel style)                                                                                                    |   |
|          | Hide instant graph<br>link                                                      |         | Amount field for graphs Amount                                                                                                    |   |
|          | Extra Condition Fil                                                             | ter     |                                                                                                    |   |
| \p       | pend a Field to the Ext                                                         | ra Con  | dition Filter: Select a Field                                                                                                    |   |
|          |                                                                                 |         |                                                                                                    |   |
| Ex<br>Us | cample: amount>0 and<br>e carefully, no validation                              | d quant | ity=3, use the current table's fields with SOQL operations.<br>rersion - in case of an error empty the table's "extraConditionFilter" field under setup>custom settings. | E |
|          |                                                                                 |         | Save Cancel                                                                                                    |   |

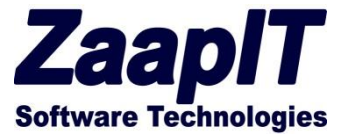

#### Placing a Smart-Table as a regular Tab

To place a Smart-Table as a regular tab please go to setup>create>tab and press on the new button on the "Visualforce Tab" section (Figure 25, Figure 26). On the "New Visualforce Tab" page choose one of ZaapIT's "General Working list" for custom(or native) objects or choose a predefined working list for the Salesforce-Native objects (Figure 27). Tip: WL is the abbreviation for "Working list", RL is the abbreviation for "related list".

| Expand All   Collapse All                                                 | Custom Tabs                                                                            |                                                                                                 |
|---------------------------------------------------------------------------|----------------------------------------------------------------------------------------|-------------------------------------------------------------------------------------------------|
| Force.com Home                                                            | You can create new custom tabs to extend<br>Custom Object Tabs look and behave like th | salesforce.com functionality or to build new a<br>he standard tabs provided with salesforce.com |
| Administer                                                                |                                                                                        | now you to embed visualloree r ages.                                                            |
| <ul> <li>Manage Users</li> <li>Manage Apps</li> </ul>                     | Custom Object Tabs                                                                     | New What Is This?                                                                               |
| Company Profile     Security Controls     Domain Management New!          | No Custom Object Tabs have been defined                                                |                                                                                                 |
| Communication Templates     Translation Workbench     Data Management     | Web Tabs No Web Tabs have been defined                                                 | New What Is This?                                                                               |
| Mobile Administration     Desktop Administration     Email Administration | Visualforce Tabs                                                                       | New What Is This?                                                                               |
| <ul> <li>Google Apps</li> </ul>                                           | Action Label                                                                           | Tab Style                                                                                       |
| Build                                                                     | Edit <u>Accounts</u><br>Edit <u>Campaigns</u>                                          | Presenter Star                                                                                  |
| Customize                                                                 | Edit 📥 Contacts                                                                        | Compass Compass                                                                                 |
| Apps                                                                      | Edit 🛃 Custom Object - Demo                                                            | E People                                                                                        |
| Custom Labels                                                             | Edit 🛃 Events                                                                          | Presenter                                                                                       |
| Interaction Log Layouts<br>Objects                                        | Edit 📥 Leads                                                                           | Telescope                                                                                       |
| Packages                                                                  | Edit 🛃 <u>Opportunities</u>                                                            | Treasure chest                                                                                  |
| Report Types<br>Global Actions New!                                       | Edit 📥 <u>Tasks</u>                                                                    | C Alarm clock                                                                                   |
| Tabs                                                                      |                                                                                        |                                                                                                 |
| Workflow & Approvals                                                      |                                                                                        |                                                                                                 |

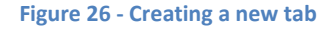

## New Visualforce Tab

| Step 1. Enter the Detai                                   | ls                                                                                       |  |  |  |
|-----------------------------------------------------------|------------------------------------------------------------------------------------------|--|--|--|
| Choose the page for this ne                               | w tab. Fill in other details.                                                            |  |  |  |
| Select an existing page or <u>create a new page now</u> . |                                                                                          |  |  |  |
| Visualforce Page                                          | General Working List [zaapit_zaapit_tb_GeneralWL]                                        |  |  |  |
| Tab Label                                                 | Demo TAb                                                                                 |  |  |  |
| Tab Name                                                  | Demo_TAb i                                                                               |  |  |  |
| Tab Style                                                 | 🧉 Apple 🔍                                                                                |  |  |  |
| Mobile Ready                                              | What Is This?                                                                            |  |  |  |
| (Optional) Choose a Hom                                   | e Page Custom Link to show as a splash page the first time your users click on this tab. |  |  |  |
| Splash Page Custom Link                                   | None 💌                                                                                   |  |  |  |

Figure 25 - Creating a new tab Step 2

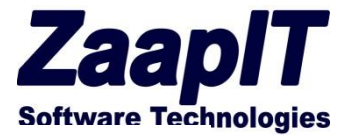

## New Visualforce Tab

#### Step 1. Enter the Details

| Choose the page for this new tab. F             | ill in other details.                                                                                                    |                        |
|-------------------------------------------------|----------------------------------------------------------------------------------------------------|------------------------|
| Select an existing page or create a             | a new page now.                                                                                                    |                        |
| Visualforce Page Gene                           | eral Working List [zaapit_zaapit_tb_GeneralWL]                                                                                                    | •                      |
| Tab Label zaap                                  | it_tb_campaign_rl1[zaapitzaapit_tb_campaign_rl1]                                                                                                    | *                      |
| Tab Name zaap                                   | it_tb_campaign_rl2 [zaapitzaapit_tb_campaign_rl2]<br>it_tb_CampaignWL [zaapit_ zaapit_tb_CampaignWL]                                                     |                        |
| Tab Style                                       | it_tb_case_rl [zaapitzaapit_tb_case_rl]<br>it tb case rl1 [zaapit zaapit tb case_rl1]                                                                    |                        |
| Mobile Ready zaap                               | it_tb_case_rl2 [zaapitzaapit_tb_case_rl2]<br>it_tb_contact_rl [zaapitzaapit_tb_contact_rl]                                                               |                        |
| zaap<br>(Optional) Choose a Home I zaap         | it_tb_contact_rl1 [zaapitzaapit_tb_contact_rl1]<br>it_tb_contact_rl2 [zaapitzaapit_tb_contact_rl2]                                                       | ≡<br>lick on this tab. |
| Splash Page Custom Link zaap                    | <pre>it_tb_ContactWL [zaapitzaapit_tb_ContactWL] it_tb_contract_rl [zaapit_zaapit_tb_contract_rl]</pre>                                                  |                        |
| Enter a short description. zaap<br>zaap<br>zaap | <pre>it_tb_contract_rl1 [zaapitzaapit_tb_contract_rl1] it_tb_contract_rl2 [zaapitzaapit_tb_contract_rl2] it_tb_event_rl [zaapitzaapit_tb_event_rl]</pre> |                        |
| Description Zaap                                | it_tb_event_rl1 [zaapit_zaapit_tb_event_rl1]<br>it_tb_event_rl2 [zaapit_zaapit_tb_event_rl2]                                                             |                        |
| zaap                                            | it_tb_eventWL [zaapit_zaapit_tb_eventWL]                                                                                                    |                        |
| Gene                                            | eral Working List [zaapit_zaapit_tb_GeneralWL]<br>eral Working List 1 [zaapit zaapit tb GeneralWL1]                                                      |                        |
| Gon                                             | oral Working Lict 10 Izaanit zaanit the ConoralW/L101                                                                                                    |                        |
|                                                 |                                                                                                    |                        |

Figure 27 - Creating a new tab for Salesforce-native objects

#### **Creating/Embedding a Smart-Table in your code (beta)**

Before creating a new Smart-Table-visualforce-page, please note that we already created 3 visualforce-pages for every standard object for you to use (see Figure 27).

To create/Embed a Smart-Table in your own code just creates a new apex page that its API name start with zaapit\_tb\_XXXXX and include the "general working list" page in your code (see the below examples).

To activate the export for your custom page, please enter zaapit's URL into the "export to URL" on the page's layout editor. E.g. <u>https://zaapit.xxx.visual.force.com</u>

#### A general working list Example:

```
<apex:page >
<apex:include pageName="zaapit_zaapit_tb_GeneralWL"/>
</apex:page>
```

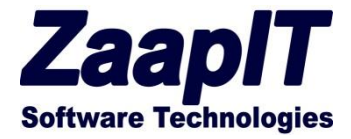

#### A related-sub-tabs example:

Please create a new visual force page, the page API name must begin with "zaapit\_tab\_":

<apex:page standardController="opportunity">

<apex:include pageName="zaapit\_\_zaapit\_**tab**\_general1"/>

</apex:page>

#### A related list Example:

<apex:page standardController="opportunity">
<apex:include pageName="zaapit\_\_zaapit\_tb\_GeneralWL"/>
</apex:include pageName="zaapit\_\_zaapit\_tb\_GeneralWL"/>

</apex:page>

| Page Edit                                                                                         | Save         Quick Save         Cancel         Where is this used?         Component Reference |
|---------------------------------------------------------------------------------------------------|------------------------------------------------------------------------------------------------|
| Page Information                                                                                  |                                                                                                |
| Label                                                                                             | zaapit_tb_test_opp_page                                                                        |
| Name                                                                                              | zaapit_tb_test_opp_page                                                                        |
| Description                                                                                       |                                                                                                |
| Available In Touch                                                                                |                                                                                                |
| Require CSRF<br>protection on GET<br>requests                                                     |                                                                                                |
| Visualforce Markup                                                                                | ersion Settings                                                                                |
| 1 <apex:page< td=""><td>A A</td></apex:page<>                                                     | A A                                                                                            |
| 2 <apex:inclu< td=""><td><pre>de pageName="zaapit zaapit tb LeadWL"/&gt;</pre></td></apex:inclu<> | <pre>de pageName="zaapit zaapit tb LeadWL"/&gt;</pre>                                          |

Figure 28 - Creating a new Visualforce Page

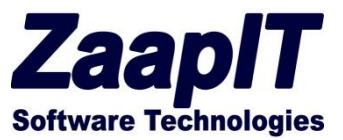

#### Multi Tables in one page Example (4 Smart Tables in 1 page):

```
<apex:page standardController="Account">
<iframe src="/apex/zaapit_zaapit_tb_account_rll?isdtp=vw"
title="zaapit tb account rl1" border="0" width="500" height="500" frameborder="0"
scrolling="no"/>
<iframe src="/apex/zaapit zaapit tb account rl2?isdtp=vw"
title="zaapit tb account rl2" border="0" width="450" height="500" frameborder="0"
scrolling="no"/>
<iframe src="/apex/zaapit zaapit tb account rl?isdtp=vw" title="zaapit tb account rl"
border="0" width="550" height="500" frameborder="0" scrolling="no"/>
<iframe src="/apex/zaapit tb account?isdtp=vw" title="zaapit tb account"</pre>
border="0" width="100%" height="500" frameborder="0" scrolling="no"/>
<zaapit:resize include />
```

```
</apex:page>
```

| Top Contacts<br>Found? results.                                                                                                    | Quetables []emith                                                                                                    | Q Top Users<br>Found 5 results                                                                                     | Sutures (prest)                                                                                                    | Q Top Tasks<br>Found 24 results                                                                                                    | Cutterior                                                                                                    | Seeth                                                                                                    | a                                       |  |
|----------------------------------------------------------------------------------------------------|----------------------------------------------------------------------------------------------------|----------------------------------------------------------------------------------------------------|----------------------------------------------------------------------------------------------------|----------------------------------------------------------------------------------------------------|----------------------------------------------------------------------------------------------------|----------------------------------------------------------------------------------------------------|-----------------------------------------|--|
| Full Name 1                                                                                                    | Account                                                                                                    | Action Full Name                                                                                                   |                                                                                                    | Action Subject                                                                                                    |                                                                                                    | Due Date Only 1                                                                                                    |                                         |  |
| Carole Vitela                                                                                                    | Option/Media                                                                                                    | But   Der Chatter Expert                                                                                           |                                                                                                    | Bill Over Eaton and                                                                                                    | Monard (Sanate)                                                                                                | 06/03/0014                                                                                                    |                                         |  |
| Edward Status                                                                                                    | Aute                                                                                                    | Em (Der Existence                                                                                                  |                                                                                                    | the (Ow Enal Product                                                                                                    | Cens.(Senato)                                                                                                  | 0301-0015                                                                                                    |                                         |  |
| General Minute October Minutes                                                                                                    |                                                                                                    | Eile Der Acces Yaca                                                                                                | E-#10+ Acce Yang                                                                                                    |                                                                                                    | PE (Same)                                                                                                    | 04/01/0015                                                                                                    |                                         |  |
| themest-lates date                                                                                                    |                                                                                                    | Even Dwill Cameron McCormic                                                                                        | Evel 10vil - Cemeran MuCormick                                                                                                    |                                                                                                    | 64 (64 thuistinth Seal Clanate)                                                                                |                                                                                                    | 0501-2015                               |  |
| an Anos                                                                                                    | Giutuel Media                                                                                                    | Em (Del Zentime                                                                                                    |                                                                                                    | Ever (Der CalesLinued                                                                                                    | Em (Der Called Am, left a um (Sansie) 07/01/0015                                                               |                                                                                                    |                                         |  |
| Locos_Setio                                                                                                    | 6cm                                                                                                    | Even (Deel Hitsush Detected                                                                                        |                                                                                                    | Evel (Cel Enel.)/Materia                                                                                                    | (ROLISener)                                                                                                    | 17.01/Q015                                                                                                    |                                         |  |
| Mes. Denut                                                                                                    | selectarics.com                                                                                                    | Page 1 of 1 (1.4.art)                                                                                              | anter T (mark) terminer                                                                                                    | an I for California                                                                                                    | teshtukes.(Sesk)                                                                                               | 31403-0016                                                                                                    |                                         |  |
| Provided in Process                                                                                                    | stands     [mail] heater                                                                                                    |                                                                                                    | THE R LEWIS                                                                                                    | tat Der Inchaset.An                                                                                                    | on These Clanses                                                                                               | 21.63/2016                                                                                                    |                                         |  |
|                                                                                                    | County (\$ County - Second                                                                                                    | ~ 🖸                                                                                                    |                                                                                                    | Erit Der Cationstone                                                                                                    | and a second second second second second second second second second second second second second second second | 31403-0016                                                                                                    |                                         |  |
|                                                                                                    |                                                                                                    |                                                                                                    |                                                                                                    | Bull (Call Follow set and                                                                                                    | Howard (Tantala)                                                                                               | 21403-0016                                                                                                    |                                         |  |
| Contacts (Default)                                                                                                    | Santi Galta i Santatilan Jóns                                                                                                    |                                                                                                    |                                                                                                    | Page 1 of 3 (1-10 of 2                                                                                                    | 6 (channa) 🛐 2 3                                                                                               | (mod +) theme per y                                                                                                    | nagar (10)<br>na fha f agu 😜            |  |
| Contacts (Default)                                                                                                    | Seel Detri Senacherchen                                                                                                    |                                                                                                    | 10.000                                                                                                    | Pop Lot 3 (1-10-17                                                                                                    | q (channa) 🚺 2 - 3                                                                                             | Note - Bons per                                                                                                    | nege (1)<br>ne bast spe 😶               |  |
| Contacts (Default)<br>Contacts Found?results                                                                                                    | • Sant Sant Sant Santa Sant Sant                                                                                                    | (60) (ee)                                                                                                    | ( Muss Taylors ) (brids) ( Merge Contails                                                                                                    | Page 1 of 3 (1-10-17)                                                                                                    | 4 (s. Persona) 🚺 2 – 3                                                                                         | Next + tens per a                                                                                                    | 10 magan 10<br>10 magan 10<br>10        |  |
| Contacts (betault)<br>Contacts Found Trends<br>Contacts Found Trends                                                                                                    | • Sana i Santa i Sana Alban John<br>• 1 • Account                                                                                                    | - 100                                                                                                    | (Mass spaces) (Savida) (Savida Cartanda)<br>*) Savidness Phone                                                                                                    | Page 1 of 3 (1910 of 3<br>Baser) Galaties                                                                                                    | 9 (terms) 🖲 2 3                                                                                                | Read to Borne per y                                                                                                    | ner 10<br>erbeter en O                  |  |
| Contacts (befault)<br>Contacts Formi?rends<br>Action FullNers<br>541.04 County th                                                                                                    | Sent Detta Sentachenden      T     T     T     Constant                                                                                                    | tati kan<br>• Tata<br>• Vitata                                                                                     | ) (max sports) (brides) (Surge Constats)<br>(*) Sportsees Phone<br>(#1) 555-172                                                                                                    | Papet of 3 (1-10 or 2<br>Basers Contains<br>(*) Grad<br>Erickin                                                                                                    | e (Herman ) 2 3                                                                                                | Inst + Bore per a                                                                                                    | nepr 10<br>arthurt apr 😔                |  |
| Contacts (befault)<br>Contacts Found Trends<br>Action Full New<br>Set Circ Contacts<br>Set Circ Contacts                                                                                                    | Sensi Gette Sensationacións      Sensi Gette Sensationacións      Conscience      Conscience      Conscie    | <ul> <li>Title</li> <li>VP Sales</li> <li>Header's and CDD</li> </ul>                                              | (mass spinite) (Service) (Maryas Sarebacke)<br>(etc) Solar-1722<br>(etc) Solar-1722<br>(ctc) Solar-1722                                                                                                    | Page 1 of 3 (0.10 or 2<br>Room) Galaxies<br>• Small<br>Ecolor<br>Ecolor<br>Ecolor                                                                                           | e (rhenne) 1 2 3                                                                                               | Inne a Barra para<br>Inne a Barra para<br>Inne para<br>Inne para<br>Inne para<br>Inne para<br>Inne para<br>Inne para                                                                                                    | napr (1)<br>ar bas 7 apr 😌              |  |
| Contacts (befailt)<br>Cantacts Found 7 results<br>Action Full News<br>5 84 (be Canada 14)<br>5 84 (be Canada 14)<br>5 84 (be Canada 14)                                                                                                    | Smith Destinal Samual Manual Manua<br>Manual Manual Manual Manual Manual Manual Manual Manual Manual Manual Manual Manual Manual Manual Manual Manual Manual Manual Manual Manual Manual Manual Manual Manual Manual Manual Manual Manual Manual Manual Manual Manual Manual Manu | 600 men<br>• 160e<br>Ve Sane<br>President and GO                                                                   | (Hear Spate) (Series) (Hear Schwart)<br>(Hear Spate)<br>(H) 556-573<br>(22) 556-573<br>(32) 556-573                                                                                                    | Pape Ford 3 (1-10 or 2<br>Record Containers                                                                                                    | A (Therein) 2 2 3                                                                                              | Anna a<br>Martin<br>Martin<br>Martin<br>Anna<br>Katlana<br>Katlana<br>Katlana                                                                                                    | nege (1)<br>er bes Frege ()<br>(0)      |  |
| Contacts (Default) Contacts (Default) Contacts Forest result. Contacts Forest result. Contacts Contacts Contact | Sami Danta Samua Dana Jama Jama Jama Mana Mana Mana Mana Mana Mana Mana M                                                                                                    | Add Sec.<br>VF Sales<br>President and CD<br>President<br>Boyer                                                     | (max typete) (benda) (Merge Cartacia)<br>* Business Phone<br>(ett) 555-122<br>(212) 555-655<br>(ett) 555-125<br>(ett) 555-125<br>(ett) 555-125                                                                                                    | Pape 1 of 3 (1-10 or 2<br>Based Containin<br>Containin<br>Containin<br>Containin<br>Containin<br>Containin<br>Containin<br>Containin                                        | estestad<br>mitatalan<br>mitatalan<br>mitatalan                                                                | Ince + Ince per a                                                                                                    |                                         |  |
| Contacts (befault) Contacts (befault) Contacts Found Provid Action Fold New Out (or Contact) Cont (or Contact) Contact Contact Conta | Senti Getta Literuidee                                                                                                    | TBD<br>VE State<br>VE State<br>President and COD<br>President<br>Buyer<br>State Monger                             | (max quint) (bein) (may Controls)<br>v Business Plane<br>(etc) 555-122<br>(22) 555-555<br>(etc) 555-122<br>(22) 555-555<br>(05) 555-122<br>(22) 555-555<br>(05) 555-122                                                                                                    | Papet of 3 (1-10 or 2<br>Basers Containes<br>(*) Senda<br>Enda<br>Enda<br>Enda<br>Enda<br>Enda                                                                              | REDELLES<br>REDELLES<br>REDELLES<br>REDELLES<br>REDELLES                                                       | Ince + Dence or of the set of the set of the | nan an an an an an an an an an an an an |  |
| Contacts (Default) Contacts /Power/rends. Action Full lism Onit for Cassadd Onit for Cassadd Onit for Cassadd Onit for Cassadd Onit for Cassadd Onit for Cassadd Onit for Cassadd Onit for Cassadd Onit for Cassadd                                                                                                    | Sanci Contos I Sanciautronuciónes      Consecutor      Consecutor      Co    | Tabe      VF Sales      Ansaterial and (DD      Ansaterial      Boyee      Sales Monager      VP Container Salgeot | Insus species         Dentes         Margin Contracts           ••         Residences Phone            (#15) 555-122         C/2 555-555            (#15) 555-122         C/2 555-555            (#15) 555-122         C/2 555-555            (#15) 555-122         C/2 555-555            (#15) 555-122         C/2 555-555            (#15) 555-123         C/2 555-555 | Pape tof 3 (1-11-11)<br>Known Gastanics<br>* Small<br>Resides<br>Resides<br>Resides<br>Resides<br>Resides<br>Resides<br>Resides<br>Resides<br>Resides<br>Resides<br>Resides | entresson<br>entresson<br>entresson<br>entresson<br>entresson<br>entresson<br>entresson<br>entresson           | Ince + Ince year a series of the series of the series of t | rege 10                                 |  |

Figure 29 - Multi Tables in one page Example (4 Smart Tables in 1 page)

#### Smart Tables in apex:tab example:

```
<apex:page standardController="Account">
<apex:tabPanel switchType="client" selectedTab="name1" id="theTabPanel" >
<apex:tab label="Contacts" name="name1" id="tabOne">
<iframe src="/apex/zaapit_tb_account_rl1?id={!id}&isdtp=vw"
```

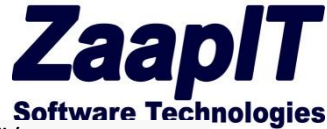

<zaapit:resize\_include />

</apex:page>

| Contacts | Meetings             | Tasks      |                                  |                                                                    |                                         |   |
|----------|----------------------|------------|----------------------------------|--------------------------------------------------------------------|-----------------------------------------|---|
| <b>i</b> | Tasks (Defa          | ault) ▼    | Save   Delete   Save as New View |                                                                    | Help for this Page 🧲                    | 0 |
| Tasks    | Found 6 res          | sults.     |                                  | Edit New Mass Update Mass Duplicate Delete Export <u>Customize</u> | Search                                  |   |
|          | Action Su            | ubject     | ▼ Call Result                    | ▼ Assigned To                                                      | ▼ Status ▼                              | Ĩ |
|          | Edit   Del Se        | end Letter |                                  | Albert Tall                                                        | In Progress                             |   |
|          | Edit   Del Se        | end Letter |                                  | Ford Bellman                                                       | In Progress                             |   |
|          | Edit   Del Ca        | <u>all</u> |                                  | Albert Tall                                                        | Completed                               |   |
|          | Edit   Del Se        | and Letter |                                  | Albert Tall                                                        | In Progress                             |   |
|          | Edit   Del Se        | end Letter |                                  | Ford Bellman                                                       | In Progress                             |   |
|          | Edit   Del <u>Ca</u> | <u>all</u> |                                  | Albert Tall                                                        | In Progress                             |   |
| Page     | 1 of 1 [1-6 o        | of 6]      |                                  | < Previous 1 Next>                                                 | Items per page 10   25   50   100   200 |   |

Figure 30 - Smart Tables in apex:tab example

Overwrite the view link – example:

<apex:page standardController="opportunity">

<apex:detail subject="{!opportunity.id}" relatedList="true" title="true" showChatter="true" inlineEdit="true"/> <style>body table.detailList .data2Col[colspan="4"]{padding:3px 0px; margin:0px}

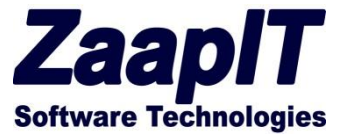

### Multi Language support

Since version 1.120 (Sep-2013), each one of our Smart-Tables support multi-language translations and customizations. Every organization can enter its own translation or customize the Smart-Tables texts to meet its own needs. Just go to setup>create>custom label> and alter / add your own translations (Figure 31).

| Home Contacts Accounts                                                                                                    | Opportunities Leads Campaigns Events Lasks Custom Object - Demo 🕂                                                                                                    |
|----------------------------------------------------------------------------------------------------|----------------------------------------------------------------------------------------------------|
| Expand All   Collapse All Q. Quick Find Force.com Home                                                                                                    | Custom Label Printable View   Help for t Page_X_of_y (Managed)  « Back to List: Custom Labels  This Custom Label is managed, meaning that you may only edit certain attributes. Display More Information                                                                                                    |
| Administer                                                                                                    | Local Translations / Overrides [0]   Packaged Translations [0]                                                                                                    |
| <ul> <li>Manage Users</li> <li>Manage Apps</li> <li>Company Profile</li> <li>Security Controls</li> <li>Domain Management New!</li> <li>Communication Templates</li> <li>Translation Workbench</li> <li>Data Management</li> <li>Mobile Administration</li> <li>Desktop Administration</li> <li>Email Administration</li> <li>Google Apps</li> </ul> | Custom Label Detail         Short Description       Page x of y       Name       Page_x_of_y         Language       English       Image: State of y       Image: State of y         Namespace Prefix       zaapit       Image: State of y       Image: State of y         Installed Package       Zaapit       Image: State of y       Image: State of y         Categories       Image: State of y       Image: State of y       Image: State of y         Value       Page <b>(0) of {1}       Image: State of y       Image: State of y         Created By       Amir DEV1, 02/08/2013 15:21       Modified By       Amir DEV1, 02/08/2013 15:21</b> |
| Build  Customize  Create  Apps  Custom Labels  Interaction Log Layouts Objects Packages Report Types Global Actions New!                                                                                                    | Image: These translations were created by administrators in your company. Local translations override packaged ones.         No records to display         Packaged Translations         Image: These translations were automatically created when the upgradeable AppExchange package containing this custom label was in Atthough you cannot delete packaged translations, you can override them with your own text by clicking the Override link next to the desired language. Overridden translations appear in gray.         No records to display         ~ Back To Top                                                                           |
|                                                                                                    | Figure 31 - Multi Language support                                                                                                    |

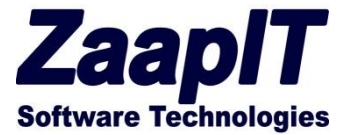

### **Override Existing Texts - labels / tab names / etc**

To override existing text labels / tab names just go to setup>translation workbench>override, then choose the" ZaapIT Tools package" and choose the content that you want to override and in what language do you want to see it. Figure 32 illustrate how to override the Mass-Smart-Update tab names.

| Quick Find Q                                                                                                    | Translation Workbench                                                                                                    |
|----------------------------------------------------------------------------------------------------|----------------------------------------------------------------------------------------------------|
| Expand All   Collapse All                                                                                                    | Override                                                                                                    |
| Force.com Home                                                                                                    | To get started in the translation workbench<br>1. If you have items to override in more than one language, select a language.                                                                                                    |
| Administer  Manage Users Manage Apps                                                                                                    | <ol> <li>Select a setup component.</li> <li>If necessary, select an object and aspect. For example, a workflow task has an object (Account, Contact, etc.) and aspect (Subject or<br/>4. Double click in the override column to enter new values. You can tab to jump to the next row.</li> </ol> |
| <ul> <li>Company Profile</li> <li>Security Controls</li> <li>Domain Management</li> <li>Communication Templates</li> <li>Translation Workbench<br/>Translation Settings<br/>Translate</li> </ul> | Select the filter criteria:<br>Package ZaapIT Tools<br>Language English<br>Setup Component Web Tab                                                                                                    |
| Translation Settings<br>Translate<br>Override                                                                                                    |                                                                                                    |
| Export<br>Import                                                                                                    | Save Cancel                                                                                                    |
| 🕑 Data Management                                                                                                    | Master Custom Tab Label 🔺 Custom Tab Label Override                                                                                                    |
| Mobile Administration                                                                                                    | Accounts                                                                                                    |
| Desktop Administration                                                                                                    | All Events                                                                                                    |
| Email Administration     Google Apps                                                                                                    | AllTasks                                                                                                    |
| Doogle Apps                                                                                                    | Campaigns                                                                                                    |
| Duild                                                                                                    | Contacts                                                                                                    |
| Bullo                                                                                                    | Custom Object - Demo                                                                                                    |
| Build<br>Customize                                                                                                    | Events                                                                                                    |
| Create                                                                                                    | Leads                                                                                                    |
| Develop                                                                                                    | Open Tasks                                                                                                    |
| Schema Builder                                                                                                    | Opportunities                                                                                                    |
| Canvas App Previewer                                                                                                    | Tasks                                                                                                    |
| AnnEvchange Marketplace                                                                                                    | Upcoming Events                                                                                                    |

Figure 32 - Override Existing Texts

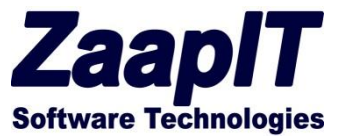

## Smart-Mass-Update<sup>™</sup>

The Smart-Mass-Update application for Salesforce is a native Salesforce hosted application located on the Salesforce application dropdown (Figure 33). This application is a collection of predefined Smart-Tables (as tabs) for the most common built-in Salesforce objects plush one custom object tab.

To add more tabs please refer to the "Placing a Smart-Table as a regular Tab" section.

#### **Application Tabs:**

- Contacts
- Accounts
- Opportunities
- Lead
- Campaigns
- Events
- Tasks
- Custom Object Demo

| Search                   | Search                                                          |                                                         | DEV1 🔻 Setu               | ıp Help                   | Smart Mass Update 🔹                            |
|--------------------------|-----------------------------------------------------------------|---------------------------------------------------------|---------------------------|---------------------------|------------------------------------------------|
| Opportunities            | Leads Campaigns Events                                          | Tasks Custom Object - Demo<br>Edit New Export <u>CL</u> | +<br>Istomize             |                           | Sales<br>Call Center<br>Marketing<br>Community |
| Action I<br>Edit   Del 4 | <b>lame</b><br>Aethna Home Products_                            | ▼ Close Date ↓ ▼ Amount ▼<br>30/09/2013 \$3,715,000.00  | Stage Vo                  | n 💌 Accour                | Site.com<br>Salesforce Chatter<br>Content      |
| Edit   Del Edit   Del E  | armers Coop. of Florida-<br>idge Emergency Generator            | 04/09/2013 \$3,735,000.00<br>04/09/2013 \$35,000.00     | Prospecting               | <u>Farmers</u><br>Edge Co | AppExchange<br>Developer Community             |
| Edit   Del Edit   Del L  | idge Emergency Generator<br>Jnited Oil Plant Standby Generators | 04/09/2013 \$75,000.00<br>02/07/2011 \$675,000.00       | Closed Won Needs Analysis | Edge Co<br>United C       | Dil & Gas Corp.                                |

#### Figure 33 - Application Dropdown

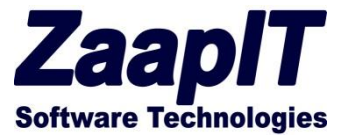

### Smart-Activity-Manager<sup>™</sup>

The Smart-Activity-Manager application for Salesforce is a native Salesforce hosted application located on the Salesforce application dropdown (Figure 34). This application is a collection of predefined Tasks & Events Smart-Tables (as tabs) that's enables you to control yours and your team's tasks & events in one place.

#### **Main Features:**

- Mass Assign tasks and event to other team members.
- Team View view & edit your team's tasks / event (via Salesforce sharing rules)
- Progress monitoring with ZaapIT's Instant Graphs™
- Mass close, Mass update & edit.

#### **Application Tabs:**

- Open Tasks (created in the last 90 days)
- Upcoming Events
- All Tasks (in the last 365 days)
- All Events (in the last 365 days)

To change the time period for the below tabs please click on the customize link and revise the condition inside the "Extra Condition Filter" editor.

For example: change the open task condition from "createddate = LAST\_N\_DAYS:90" to "createddate = LAST\_N\_DAYS:180" to view all the tasks created in the last 180 days.

| e Open<br>I Tasks -<br>ction :<br>dit   Del ( | n Tasks<br>- Last 365 | Upcoming Event  | All Tasks          | All Events +        |                                |                           |              |                                 |        |                          |                                  |                                       |          |
|-----------------------------------------------|-----------------------|-----------------|--------------------|---------------------|--------------------------------|---------------------------|--------------|---------------------------------|--------|--------------------------|----------------------------------|---------------------------------------|----------|
| tion                                          | - Last 36             | i days (My Tean |                    |                     |                                |                           |              |                                 |        |                          |                                  |                                       |          |
| ction :                                       | Subject               |                 | n) Found 23 result | s.                  |                                |                           | Edit         | w Export Customize              | 2      |                          |                                  | Search                                |          |
| dit   Del 🛛 🧕                                 | Jubject               | ▼ Start Date ↓  | Find Date          | ▼ Status †          | <ul> <li>Priority 1</li> </ul> | Opportunity/Account       | Contact/Lead | <ul> <li>Assigned To</li> </ul> | Closed | Reminder Date/Time       | <ul> <li>Created Date</li> </ul> | <ul> <li>Description</li> </ul>       |          |
|                                               | Call                  | 21/11/2013      |                    | Search              |                                | Edge Emergency Generator  |              | Ford Bellman                    |        | 13/11/2013 08:00         | 13/11/2013 21:31                 | Call Mr. Green and close the de       | \$?      |
| dit   Del 🛛 🤉                                 | Cal                   |                 |                    | 2 * Sort Asce       | ending                         | Dickenson plc             |              | Ford Beliman                    |        | 23/07/2013 08:00         | Coll Mar Conservation            | · · · · · · · · · · · · · · · · · · · | <b>.</b> |
| dit   Del 🛛 🧕                                 | Call                  |                 |                    | X↓ Sort Desc        | cending                        | Dickenson plc             |              | Ford Bellman                    |        | 23/07/2013 08:00         | Use Smart Activity Ma            | ose the deal<br>nager to view yours / |          |
| dit   Del 🛛 🤉                                 | Call                  |                 |                    | Clear Filt          | ter                            | Dickenson plc             |              | Ford Bellman                    |        | 23/07/2013 08:00         | your team's Events / 1           | tasks.                                |          |
| dit   Del 🛛 🤇                                 | Call                  |                 |                    | III III III III III |                                | Dickenson plc             |              | Albert Tall                     |        | 23/07/2013 08:00         | Checkout those shia              | t column inters.                      |          |
| dit   Del 🛛 🤇                                 | Call                  |                 |                    | Not Star            | rted 11                        | Dickenson plc             |              | Ford Bellman                    |        | 23/07/2013 08:00         | 23/07/2013 18:02                 |                                       |          |
| dit   Del 🛛 🤉                                 | Cal                   |                 |                    | In Progr            | ress 3                         | Dickenson plc             |              | Ford Beliman                    |        | 23/07/2013 08:00         | 23/07/2013 18:02                 |                                       |          |
| dit   Del 🛛 🧕                                 | Call                  |                 |                    | Comple              | eted 9                         | Dickenson plc             |              | Ford Bellman                    |        | 23/07/2013 08:00         | 23/07/2013 18:02                 |                                       |          |
| dit   Del 🛛 🛔                                 | Send Letter           |                 |                    | Filte               | er Cancel                      | Aethna Home Products-     | Kristen Akin | Albert Tall                     |        | 14/08/2013 08:00         | 14/08/2013 19:38                 |                                       |          |
| dit   Del 🔤                                   | Send Letter           |                 |                    |                     |                                | Aethna Home Products-     | Kristen Akin | Ford Bellman                    |        | Court Court              |                                  |                                       |          |
| dit   Del 🔤                                   | Send Quote            |                 |                    | Not Started         | Normal                         | Farmers Coop. of Florida- | Bertha Boxer | Ford Bellman                    |        | Sraph - Count per Status |                                  |                                       |          |
| dit   Del 🛛 🖇                                 | Send Quote            |                 |                    | In Progress         | Normal                         | Farmers Coop. of Florida- | Bertha Boxer | Ford Beliman                    |        | 13%                      |                                  | Completed (9)                         |          |
| dit   Del 🔤                                   | Send Letter           |                 |                    | In Progress         | Normal                         |                           |              | Albert Tall                     |        |                          |                                  | In Progress (3)                       |          |
| dit   Del 🛛 🛔                                 | Send Quote            |                 |                    | In Progress         | Normal                         | United Oil & Gas, UK      |              | Ford Bellman                    |        |                          |                                  |                                       |          |
| dit   Del 🛛 🧕                                 | Call                  |                 |                    | Completed           | Normal                         | Dickenson plc             |              | Ford Bellman                    | 1      |                          |                                  |                                       |          |
| dit   Del 🛛 🧕                                 | Call                  |                 |                    | Completed           | Normal                         | Dickenson plc             |              | Ford Bellman                    | ✓      |                          | 47.8%                            |                                       |          |
| dit   Del 🛛 🤇                                 | Cal                   |                 |                    | Completed           | Normal                         | Dickenson plc             |              | Ford Beliman                    | 1      |                          |                                  |                                       |          |
| dit   Del 🛛 🧕                                 | Call                  |                 |                    | Completed           | Normal                         | Dickenson plc             |              | Ford Bellman                    | 1      | 39.1%                    |                                  |                                       |          |
| dit   Del 🛛 🤉                                 | Cal                   |                 |                    | Completed           | Normal                         | Dickenson plc             |              | Ford Bellman                    | 1      |                          |                                  |                                       |          |
| dit   Del 🛛 🧕                                 | Call                  |                 |                    | Completed           | Normal                         | Dickenson plc             |              | Ford Bellman                    | 1      |                          |                                  |                                       |          |
| dit   Del 🛛 🤇                                 | Call                  |                 |                    | Completed           | Normal                         | Dickenson plc             |              | Albert Tall                     | 1      |                          |                                  |                                       |          |
| dit   Del 🛛 🤇                                 | Cal                   |                 |                    | Completed           | Normal                         | Aethna Home Products-     | Kristen Akin | Albert Tall                     | 1      |                          |                                  |                                       |          |
| dit   Del 🛛 🧕                                 | Call                  |                 |                    | Completed           | Normal                         | Farmers Coop. of Florida- | Bertha Boxer | Ford Bellman                    | 1      |                          |                                  |                                       |          |

Figure 34 - Smart Activity Manager

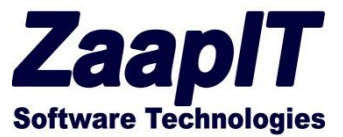

## **DEDUP-Manager™**

The DEDUP-Manager app for Salesforce is a native Salesforce app located on the Salesforce application dropdown (Figure 35). This application provides a collection of tabs & related list that helps you to deduplicate your data.

#### **Main Features:**

- De-Duplication tabs/reports for leads, accounts, contacts, attachments & custom objects (any object)
- Mass Merge, convert, mass update, mass delete & other mass actions
- Cross objects duplicates detection e.g. leads & contact, leads & accounts + custom objects (any object) – click the lightning icon for cross-object-detection / more information.

#### **Application Tabs:**

- Leads by Email / Name detects lead with similar email / name
- Contacts by Email /Name detects contacts similar same email / name.
- Accounts by Name detects accounts with the same name
- Lead w. Contact Email / name detects lead & contacts with similar email /name
- Lead w. Account detects leads that has an account with a similar company name
- Attachments detects duplicate attachment with similar name

| DEDUP MANAGER                               | Search                             |                              | · Se                                  | tup Help Dedup Manager™ ▼                  |
|---------------------------------------------|------------------------------------|------------------------------|---------------------------------------|--------------------------------------------|
| Home Dedup Manager +                        |                                    |                              |                                       |                                            |
| Leads by Email 21 Leads by Na               | ame 22 Contacts by Email           | Contacts by Name             | Accounts by Name 2                    | Lead w. Contact (Email) 18                 |
| Lead w. Contact (Name) 📧 🛛 Lea              | d w. Account 📧 🛛 Attachm           | ents 🔋 👘                     |                                       |                                            |
| Dedup Leads by Name (Defa                   | III) • Save View   Delete Vie      | ew   Save as New View        |                                       | Edit Layout   LInks 🕜                      |
| Dedup Leads by Name Found 22                | results.                           | ss Update Delete Merge Leads | Convert Add to Campaign               | Search                                     |
| Action Full Name J 💌                        | Email Comp                         | oany                         | Status 💌 Lead Sou 🔻                   | Phone 💌 Created Date 💌 Ow 💌                |
| Edit   Del   🕀   🗲 Violet Maccleod          | fordwx1@zaapit.com Emers           | son Transport GA             | Closed - Converted Phone Inquiry      | (770) 395-2370 11/8/2014 12:52 AM Ford Ben |
| Edit   Del   🖶   🗲 Violet Maccleod          | violetm@emersontransport.com Emers | son Transport GA             | Working - Contacted Phone Inquiry     | (770) 395-2370 1/18/2012 9:00 PM Ford Ben  |
| 📃 Edit   Del   🕀   🗲 Sandra Eberhard        | sandra e@highland.net Highlan      | nd Manufacturing Ltd. CA     | Closed - Converted Purchased List     | (626) 440-0700 10/25/2014 2:40 AM Ford Ben |
| 📃 Edit   Del   🔂   🗲 <u>Sandra Eberharo</u> | sandra e@hiqhland.net Highlan      | nd Manufacturing Ltd. CA     | Closed - Converted Purchased List     | (626) 440-0700 10/25/2014 2:40 AM Ford Ben |
| 📃 Edit   Del   🔂   🗲 <u>Sandra Eberharo</u> | sandra e@highland.net Highlan      | nd Manufacturing Ltd. CA     | Closed - Converted Purchased List     | (626) 440-0700 10/25/2014 2:40 AM Ford Ben |
| 📃 Edit   Del   🕀   🗲 <u>Sandra Eberharo</u> | sandra e@hiqhland.net Israel       | CA                           | Working - Contacted Purchased List    | (626) 440-0700 8/18/2014 9:06 PM Ford Ben  |
| 📃 Edit   Del   🕂   🗲 <u>Sandra Eberharc</u> | sandra e@hiqhland.net Highlan      | nd Manufacturing Ltd. CA     | Working - Contacted Purchased List    | (626) 440-0700 8/18/2014 9:06 PM Ford Ben  |
| 📃 Edit   Del   🕀   🗲 Sandra Eberhard        | sandra e@highland.net Highlan      | nd Manufacturing Ltd. CA     | Working - Contacted Purchased List    | (626) 440-0700 1/18/2012 9:00 PM Ford Ben  |
| 📃 Edit   Del   🛟   🗲 Eugena Luce            | eluce@pacificretail.com Israel     | MA                           | Closed - Not Converted Purchased List | (781) 270-6500 8/18/2014 9:06 PM Ford Ben  |
| 📃 Edit   Del   💙   🗲 Eugena Luce            | eluce@pacificretail.com Pacific    | Retail Group MA              | Closed - Not Converted Purchased List | (781) 270-6500 1/18/2012 9:00 PM Ford Ben  |
| Page 1 of 3 [1-10 of 22]                    | < Previous 1                       | 2 3 Next >                   |                                       | Rows per page 10 🔻                         |

Figure 35 - DEDUP-Manager™

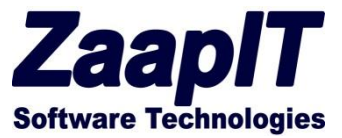

## **Community-Grids**

The Community-Grids tool for Salesforce is a native Salesforce hosted tool built for Salesforce's communities. This tool will enable you to create Smart-Tables for your Salesforce communities. As an example you can create a Salesforce community for you Partners and give them a Smart-Table tab(s) to maintain their opportunities (contacts & accounts) - Figure 36. You can use the owner field to assign your partner new opportunities created by your – such as upsell, renewal & upgrade opportunities.

The Community-Grids tool can support multi-Salesforce-communities such as Partners community, Distributors community, customer community and employee's communities. Just use a different visualforce-tab for each community (Figure 37). To add a new visualforce-tab please read "Placing a Smart-Table as a regular Tab" section.

| irtners (Pr        | eview) -                                    |                                   |                      |                     | Amir Den | no            |   |
|--------------------|---------------------------------------------|-----------------------------------|----------------------|---------------------|----------|---------------|---|
| artners            | ;                                           |                                   |                      | Search              |          | Search        |   |
| atter O<br>Opportu | nities - Working List Found 21 results.     | Edit                              | New Export Customize | <u>[</u>            | Gearch   |               | C |
| Action             | Name                                        | ▼ Account                         | Close Date           | ↓ ▼ Stage           | T        | Owner         | Y |
| Edit   Del         | Grand Hotels Emergency Generators           | Grand Hotels & Resorts Ltd        | 8/29/2011            | Search              |          | r Demo        |   |
| Edit   Del         | Burlington Textiles Weaving Plant Generator | Burlington Textiles Corp of       | America 8/29/2011    | At Sort Ascending   |          | r Demo        |   |
| Edit   Del         | Express Logistics SLA                       | Express Logistics and Tran        | 1sport 8/29/2011     | Z + Sort Descending |          | r Demo        |   |
| Edit   Del         | University of AZ Installations              | University of Arizona             | 8/29/2011            | 🔆 Clear Filter      |          | r Demo        |   |
| Edit   Del         | United Oil Refinery Generators              | United Oil & Gas Corp.            | 8/29/2011            | 💼 Instant Graph     |          | r Demo        |   |
| Edit   Del         | Grand Hotels Generator Installations        | Grand Hotels & Resorts Ltd        | 8/29/2011            | (Select All)        | #        | r Demo        |   |
| Edit   Del         | United Oil Installations                    | United Oil & Gas Corp.            | 8/29/2011            | Prospecting         | 1        | r Demo        |   |
| Edit   De          | Crack Court man Stand                       |                                   | 8/29/2011            | Qualification       | 1        | r Demo        |   |
| Edit   De          | Graph - Count per Stage                     |                                   | 8/29/2011            | Value Propositio    | n 2      | r Demo        |   |
| Edit   De          | 4.8%                                        | Closed Won (10)                   | \$ 8/29/2011         | Id. Decision Mak    | ers 2    | r Demo        |   |
| Edit   De          | 4.8%                                        | Id. Decision Makers (             | 2) 8/29/2011         | Perception Analy    | sis 1    | r Demo        |   |
| Edit   De          | 4.8%                                        | Proposal/Price Quote              | (2) 8/29/2011        | Proposal/Price C    | Quote 2  | r Demo        |   |
| Edit   De          | 9.5%                                        | psed Won (10) Prospecting (1)     | 8/29/2011            | Negotiation/Revi    | ew 2     | <u>r Demo</u> |   |
| Edit   De          |                                             | tal: 10 (47.6%) Qualification (1) | 8/29/2011            | Closed Won          | 10       | r Demo        |   |
| Edit   De          | 47.0                                        |                                   | 8/29/2011            | Filt                | er Canc  | el r Demo     |   |
| Edit   De          | 9.5%                                        |                                   | 8/29/2011            | . <u></u>           |          | r Demo        |   |
| Edit   De          |                                             |                                   | 8/29/2011            | Id. Decision Makers |          | Amir Demo     |   |
| Edit   De          | 9.5%                                        |                                   | 8/29/2011            | Closed Won          |          | Amir Demo     |   |
| Edit   De          | 9.5%                                        |                                   | 8/29/2011            | Closed Won          |          | Amir Demo     |   |
| Edit   De          |                                             |                                   | 8/29/2011            | Negotiation/Review  |          | Amir Demo     |   |
| Edit   Del         | Dickenson mobile Generators                 | Dickenson pic                     | 8/29/2011            | Qualification       |          | Amir Demo     |   |
| Sum                |                                             |                                   |                      |                     |          |               |   |

Figure 36 - Community Grids

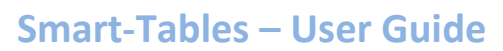

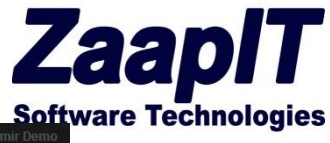

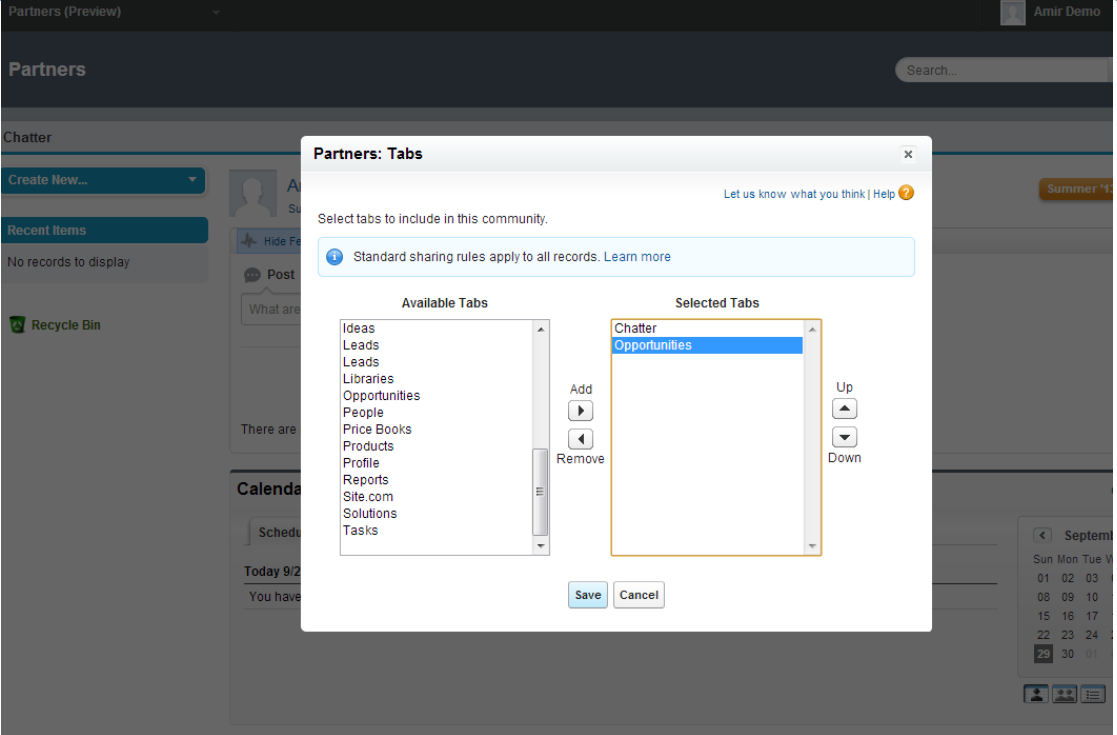

Figure 37 - Community Grids Tabs

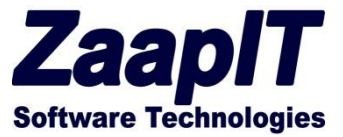

#### **Smart-Related-Grids**

The smart Related Grids are Smart-Tables that can function as a related list. They have the same ability and functionality as the regular Smart-Tables – please refer to the Smart-Tables section for more information about the Smart-Related-Grids abilities and functionality. Next is the explanation on how to setup a smart related grid.

#### Setting up your first Smart-Related-Grids / Sub Tabs

#### Step 1 - Override the object view link (to enable auto-resize of related list)

Go to setup> object name (e.g. opportunity) > buttons, links & actions and edit the view link (Figure 38).

Override the with a Visualforce page named "[Object name] view"(Figure 38) – if you can't find this Visualforce page you will need to create it – we placed the instructions for that after Figure 38.

| م<br>All   Collapse All   | Override Standard Button or Link $View$                                   |                                                                                                    |
|---------------------------|---------------------------------------------------------------------------|----------------------------------------------------------------------------------------------------|
|                           | Overriding standard buttons and link<br>system. You can replace the sales | ks changes the meaning of the salesforce.com URL and any calls to that URL such as a salesforce.com page, a force.com URL for a standard button or link with a custom s-control or Visualforce Page. |
|                           | Select the custom s-control or Visu                                       | alforce Page to use in place of the salesforce.com URL for this standard button or link.                                                                                                    |
|                           | Override Properties                                                       | Save                                                                                                    |
| nation                    | Label<br>Name                                                             | View<br>View                                                                                                    |
| n<br>s<br>:s and Contacts | Default<br>Override With<br>Comment                                       | Standard Salesforce.com Page O No Override (use default) O Visualforce Page Opportunity View [zaapit_Opportunity_View]                                                                               |
| l Labels                  |                                                                           |                                                                                                    |
|                           |                                                                           | Save                                                                                                    |

Figure 38 - Show Custom Sidebar Components on All Pages

**If you can't find** a Visualforce page named "[Object name] view" you will need to create a new visual force page. Use the following code as an example – replace the 2 yellow parts with the object API-name (contact us if you need help).

Code Example for a new page (just copy & paste):

<apex:page standardController="opportunity">

<apex:detail subject="{!opportunity.id}" relatedList="true" title="true" showChatter="true" inlineEdit="true"/>

<style>body table.detailList .data2Col[colspan="4"]{padding:3px 0px; margin:0px}

div.bPageBlock.brandSecondaryBrd.bDetailBlock.secondaryPalette .pbBottomButtons{margin-top:30px} </style><zaapit:resize\_include /> </apex:page>

#### Step 2 - Add a new Smart-Related-Grid to your main object layout.

In this example, we will add a new Smart-Related-Grid to an opportunity layout.

© Copyright 2015 ZaapIT Software Technologies, All right reserved Classification: [Public]

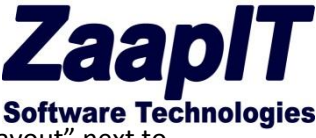

- 1. Go to one of your setup>object (e.g. opportunities) >layouts and click the "edit layout" next to the page the chosen layout (Figure 39).
- 2. Create a new Visualforce page section (Figure 40).
- 3. Uncheck the "edit page" & detail page checkboxes and choose 1 column layout (Figure 41).
- 4. Place the smart table "zaapit\_tb\_opportunity\_r1" inside the newly created section (Figure 42) if you can't find the page please create one by following the steps on the bottom of page 25, create a "related list" page or a "related-sub-tabs" page (the examples are on page 24).
- 5. Save your layout.
- 6. The result Figure 43.

What next? Click of the customize link and configure your new Smart-Related-Grid, for more information read the Layout Editor

| opp Q<br>Expand All   Collapse All                                                                                      | Oppor                                                                                                    | tunity Page Layout                                                                                                    | te te dicelari Ossertusitu dete                                                                                                    |                                                                                                    |  |  |  |  |  |
|----------------------------------------------------------------------------------------------------|----------------------------------------------------------------------------------------------------|----------------------------------------------------------------------------------------------------|----------------------------------------------------------------------------------------------------|----------------------------------------------------------------------------------------------------|--|--|--|--|--|
| App Setup                                                                                                    | Ihis page allows you to create different page layouts to display Upportunity data. After creating page layouts, click the Page Layout Assignment button to control which page layout users see by default.  Opportunity Page Layouts New Page Layout Assignment |                                                                                                    |                                                                                                    |                                                                                                    |  |  |  |  |  |
| Opportunities     Fields     Related Lookup Filters     Validation Rules     Triggers     Contact Roles     Competitors | Action<br>Edit   Del<br>Edit   Del<br>Edit   Del<br>Edit   Del                                                                                                    | Page Layout Name<br>Opportunity (Marketing) Layout<br>Opportunity (Sales) Layout<br>Opportunity (Support) Layout<br>Opportunity Layout | Created By<br><u>Ford Bellman</u> , 1/18/2012 9:00 PM<br><u>Ford Bellman</u> , 1/18/2012 9:00 PM<br><u>Ford Bellman</u> , 1/18/2012 9:00 PM<br><u>Ford Bellman</u> , 1/18/2012 9:00 PM | Modified By<br><u>Ford Bellman</u> , 4/9/2014 12:34 AM<br><u>Ford Bellman</u> , 4/9/2014 12:34 AM<br><u>Ford Bellman</u> , 4/9/2014 12:34 AM<br><u>Ford Bellman</u> , 7/22/2014 2:45 AM |  |  |  |  |  |
| Page Layouts<br>Field Sets<br>Compact Layouts<br>Search Layouts                                                         |                                                                                                    |                                                                                                    |                                                                                                    |                                                                                                    |  |  |  |  |  |

Figure 39 - Edit Layout

| Ids                     | Quick Find Page          | Name              | x                          |                                     |
|-------------------------|--------------------------|-------------------|----------------------------|-------------------------------------|
| uttons                  | +■ Section               | Quote             | zaapit_tb_opportu          |                                     |
| ustom Links             | * Blank Space            | zaapit_tb_opportu | zaapit_tb_test_op          |                                     |
| isualforce Pages        | Delivery Order           | zaapit_tb_opportu |                            |                                     |
| elated Lists            | Invoice                  | zaapit_tb_opportu |                            |                                     |
| 00013                   |                          |                   |                            |                                     |
| - در و .                | oampio typo              |                   | . otago                    | campie otage                        |
| Lead Source             | Sample Lead Sourc        | e                 | Probability (%)            | 475%                                |
| amounttest 🗎            | Sample amounttest        |                   | Primary Campaign<br>Source | Sample Campaign                     |
| Other Information (Hea  | der visible on edit only | ()                |                            |                                     |
| Payment Terms           | Sample Payment Te        | erms              | Quote Number               | Sample Quote Number                 |
| Payment Method          | Sample Payment Me        | ethod             | Quantity                   | 470.64                              |
| Start Date              | 16/09/2013               |                   | Quote Version              | 21                                  |
| End Date                | 16/09/2013               |                   | Invoice paid               | 5,947                               |
| Billing Frequency       | Sample Billing Freq      | uency             |                            |                                     |
| Additional Information  | (Header visible on edit  | only)             |                            |                                     |
| Order Number            | Sample Order Num         | ber               | Main Competitor(s)         | Sample Main Competitor(s)           |
| Current Generator(s)    | Sample Current Ger       | nerator(s)        | Delivery/Installation      | Sample Delivery/Installation Status |
| Tracking Number         | Sample Tracking Nu       | ımber             | Status                     |                                     |
| System Information (He  | ader visible on edit o   | nly)              |                            |                                     |
| 🔒 Created By            | Sample User              |                   | 🔒 Last Modified By         | Sample User                         |
| Custom Links (Header    | not visible)             |                   |                            |                                     |
| Delivery Status         | -                        |                   |                            |                                     |
|                         |                          |                   |                            |                                     |
| Description Information | (Header visible on ed    | lit only)         |                            |                                     |
| Description             | Sample Description       |                   |                            |                                     |

Figure 40 - Create a new Visualforce page section

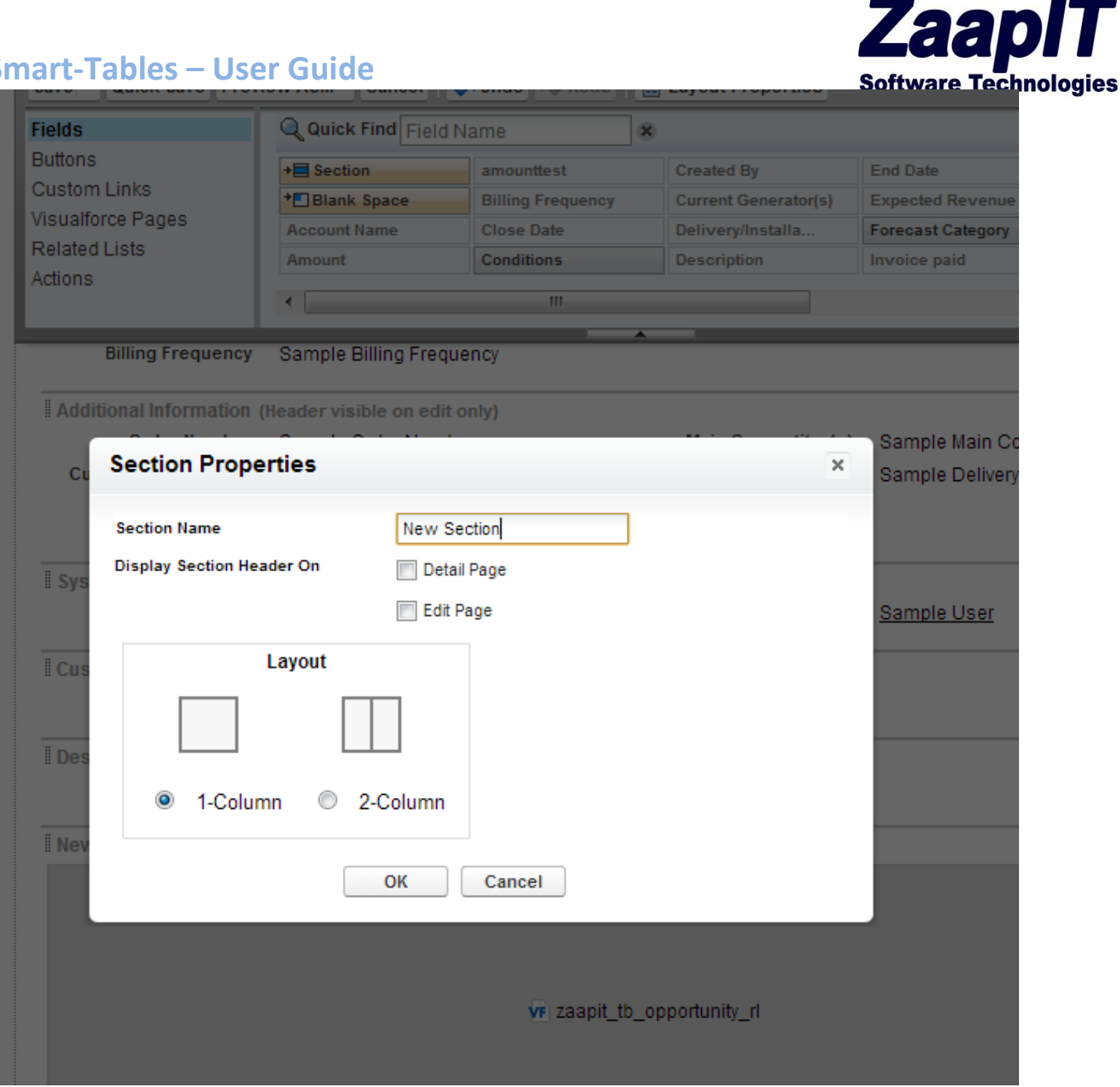

**Figure 41 - Section Properties** 

#### Sma Cus

No records to display

Invoices

| Istom Links              | ◆■Blank Space             | zaapit_tb_opportu   | zaapit_tb_test_op               |                                       |
|--------------------------|---------------------------|---------------------|---------------------------------|---------------------------------------|
| sualforce Pages          | Delivery Order            | zaapit_tb_opportu   |                                 |                                       |
| tions                    | Invoice                   | zaapit_tb_opportu   |                                 |                                       |
|                          |                           |                     |                                 |                                       |
|                          | comple type               | •                   |                                 | campie otage                          |
| Lead Source              | Sample Lead Source        |                     | Probability (%)                 | 475%                                  |
| 🖻 amounttest             | Sample amounttest         |                     | Primary Campaign<br>Source      | Sample Campaign                       |
| Other Information (Head  | ler visible on edit only) |                     |                                 |                                       |
| Payment Terms            | Sample Payment Tern       | ns                  | Quote Number                    | Sample Quote Number                   |
| Payment Method           | Sample Payment Meth       | od                  | Quantity                        | 470.64                                |
| Start Date               | 16/09/2013                |                     | Quote Version                   | 21                                    |
| End Date                 | 16/09/2013                |                     | 🔒 Invoice paid                  | 5.947                                 |
| Billing Frequency        | Sample Billing Freque     | ncy                 | part                            |                                       |
| Additional Information ( | Header visible on edit o  | nly)                |                                 |                                       |
| Order Number             | Sample Order Numbe        | r                   | Main Competitor(s)              | Sample Main Competitor(s)             |
| Current Generator(s)     | Sample Current Gene       | rator(s)            | Delivery/Installation<br>Status | Sample Delivery/Installation Status   |
| Tracking Number          | Sample Tracking Num       | ber                 |                                 |                                       |
| System Information (He   | ader visible on edit only | )                   | -                               |                                       |
| 🚊 Created By             | Sample User               |                     | 🚊 Last Modified By              | Sample User                           |
| Custom Links (Header r   | iot visible)              |                     |                                 |                                       |
| Delivery Status          |                           |                     |                                 |                                       |
| Description Information  | (Header visible on edit   | only)               |                                 |                                       |
| Description              | Sample Description        |                     |                                 |                                       |
| low Section (Header vi   | sible on detail only)     |                     |                                 |                                       |
| New Section (Header Vi   | sible on detail only)     | zaapit :            | th opportu                      |                                       |
|                          |                           |                     |                                 |                                       |
| 04                       | 1                         |                     |                                 |                                       |
|                          | Figure 4                  | 2 - Place the Relat | ed Grid                         |                                       |
| current Ge               | nerator(s) John Deere     |                     | Delivery/installation           | n Completea                           |
| Trackin                  | a Number 02045020442      | <u>_</u>            | Statu                           | S                                     |
| Гаски                    | ig number 83015030142     | 07/2012 07:46       | Last Medified P                 | Amir DEV/1 00/00/2012 16:00           |
| Cus                      | tom Links Dolivory Statu  | 0/12013 07.46       | Last woulded b                  | y <u>Amil DEV1</u> , 09/09/2013 16:08 |
| D                        | escription                | 2                   |                                 |                                       |
|                          |                           |                     |                                 |                                       |
| Contacts                 | Found 0 results.          | Edit New Merge      | Contacts Export Customi         | ze Search Q                           |
| Action                   | Full Name 1 Titl          | e 💌 Account         | ▼ Business Phone                | ▼ Email ▼ Owner ▼                     |
| Sum                      |                           |                     |                                 |                                       |
| Page 1 of                | 1                         | < Previous Next >   | ltems per p                     | age 10   50   100   200   500         |
|                          |                           |                     |                                 |                                       |
| Products                 |                           | Add Product Choos   | se Price Book Sort              | Products Help 🥐                       |

| i igule 45 - The new Sinart Neialeu Uni | Figure | 43 | - The | new | Smart | Related | Grid |
|-----------------------------------------|--------|----|-------|-----|-------|---------|------|
|-----------------------------------------|--------|----|-------|-----|-------|---------|------|

New Invoice

Invoices Help 🥐

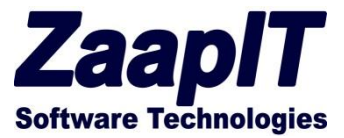

## Step 3 – Add Smart-Sub-Tabs with Related-Grid to your main object layout

Just follow the sub-steps on step #2 (the previous step), by instead of sub-step #4 use the following substep.

Alternative step: Place the smart tabs "ZaapIT opportunity Tabs (RL)" inside the newly created section (Figure 44).

| Buttons                                                   |                                         | Quick Find Pa                                                                                                    | age Name                                           | ×                              |                      |                  |                 |                   |
|-----------------------------------------------------------|-----------------------------------------|----------------------------------------------------------------------------------------------------|----------------------------------------------------|--------------------------------|----------------------|------------------|-----------------|-------------------|
| Custom Links                                              |                                         | + Section                                                                                                    | zaapit                                             | tb_opportu                     | zaapit ti            | b_opportu        | -               |                   |
| Actions                                                   |                                         | * Blank Space                                                                                                    | zaapit                                             | tb opportu                     | ZaapIT               | Doportunit       |                 |                   |
| Expanded Lookups                                          | =                                       | OpportunityActivit                                                                                                 | ty zaapit                                          | th opposi                      |                      | Label: ZaapIT    | Opportunity T   | abs (RL)          |
| Related Lists                                             |                                         | Opportunity View                                                                                                   | TABO                                               | o opportu                      |                      | Name: zaapit_    | tab_opportun    | ity_ri1           |
| Report Charts                                             |                                         | 1.11                                                                                                    |                                                    |                                |                      | Available for    | Salesforce mo   | bile apps:No      |
| Visualforce Pages                                         | *                                       |                                                                                                    |                                                    |                                |                      | This item is cu  | irrently in use | (click to locate) |
|                                                           |                                         |                                                                                                    |                                                    |                                |                      |                  |                 |                   |
|                                                           |                                         |                                                                                                    | vr Zaapi                                           | IT Opportunity                 | Tabs (RL             | )                |                 |                   |
| richtex                                                   | attest                                  | Sample richtextte                                                                                                  | vr Zaapi<br>est<br>Figure 44 -                     | IT Opportunity<br>Smart-Sub-Ta | Tabs (RL             | )<br>Related-Gri | id              | Chat              |
| richte:                                                   | tttest<br>Ford Be                       | Sample richtextte                                                                                                  | vr Zaapi<br>est<br>Figure 44 -                     | IT Opportunity<br>Smart-Sub-Ta | Tabs (RL             | )<br>Related-Gr  | id              | Chat              |
| richtex<br>Last Modified By<br>Created By                 | ttest<br>Ford Be<br>Ford Be             | Sample richtextte<br>Ilman, 4/2/2014 9:50 PM                                                                       | vr Zaapi<br>est<br>Figure 44 -<br>M                | IT Opportunity<br>Smart-Sub-Ta | Tabs (RL             | )<br>Related-Gri | id              | Chat              |
| richtex<br>Last Modified By<br>Created By<br>Custom Links | ttest<br>Ford Be<br>Ford Be<br>Deliver  | Sample richtextte<br>eliman, 4/2/2014 9:50 PM<br>eliman, 1/18/2012 9:00 P<br>y Status                              | vr Zaapi<br>est<br>Figure 44 -<br>M                | IT Opportunity<br>Smart-Sub-Ta | Tabs (RL             | )<br>Related-Gri | id              | Chat              |
| richtex<br>Last Modified By<br>Created By<br>Custom Links | ttest<br>Ford Be<br>Ford Be<br>Deliver  | Sample richtextte<br>eliman, 4/2/2014 9:50 PM<br>eliman, 1/18/2012 9:00 P<br>y Status<br>Tab day                   | vr Zaapi<br>est<br>Figure 44 -                     | IT Opportunity                 | Tabs (RL             | )<br>Related-Gr  | id              | ¢ 8 0             |
| richter<br>Last Modified By<br>Created By<br>Custom Links | tttest<br>Ford Be<br>Ford Be<br>Deliver | Sample richtextte<br>eliman, 4/2/2014 9:50 PM<br>eliman, 1/18/2012 9:00 P<br>y Status<br>Tab dat                   | vr Zaapi<br>Est<br>Figure 44 -<br>M                | IT Opportunity<br>Smart-Sub-Ta | Tabs (RL             | )<br>Related-Gri | id              | ¢ B G             |
| richtes<br>Last Modified By<br>Created By<br>Custom Links | tttest<br>Ford Be<br>Deliver            | Sample richtextte<br>eliman, 4/2/2014 9:50 PM<br>eliman, 1/18/2012 9:00 P<br>v Status<br>Tab dat<br>Title          | vr Zaapi<br>est<br>Figure 44 -<br>M<br>a<br>Tab1   | IT Opportunity                 | Tabs (RL             | )<br>Related-Gri | id              | ¢ 8 0             |
| richtex<br>Last Modified By<br>Created By<br>Custom Links | ttest<br>Ford Be<br>Ford Be<br>Deliver  | Sample richtextte<br>eliman, 4/2/2014 9:50 PM<br>eliman, 1/18/2012 9:00 P<br>v Status<br>Tab dat<br>Title<br>Smart | vr Zaapi<br>Figure 44 -<br>M<br>M<br>Table Zaapit_ | IT Opportunity Smart-Sub-Ta    | Tabs (RL<br>abs with | )<br>Related-Gri | id              | ¢ 8 C             |
| richtes<br>Last Modified By<br>Created By<br>Custom Links | tttest<br>Ford Be<br>Ford Be<br>Deliver | Sample richtextte<br>eliman, 4/2/2014 9:50 PM<br>eliman, 1/18/2012 9:00 P<br>y Status<br>Tab dat<br>Title<br>Smart | vr Zaapi<br>est<br>Figure 44 -<br>M<br>Table Tabl  | IT Opportunity Smart-Sub-Ta    | Tabs (RL<br>abs with | )<br>Related-Gr  | id              | ¢ 8 0             |

Figure 45 - New Smart Sub Tab

| art Tabla           | s – Usor Gu               | ido                        |                                         |                       | Za                            | ap        |
|---------------------|---------------------------|----------------------------|-----------------------------------------|-----------------------|-------------------------------|-----------|
|                     |                           | Related Opportunities      | Palatad Contacts                        | Polatod Tasks         | Softwar                       | e Technol |
| Accounts (Det       | ault) ▼ Save   Delete     | Save as New View   Refresh | Related Contacts                        | E                     | idit Layout   Help for this F | Page 😢    |
| ccounts Found 2 res | ults.                     | Edit New                   | Mass Update Export                      |                       | )earch                        | Q         |
| Action              | Account Name              | T Account Num              | Account Phone                           | Parent Account        | t v Owner                     | -         |
| Edit   Del   🗸      | ✓ Burlington Textiles Cor | p of America CD656092      | (336) 222-7000                          | Express Logistic      | s and Transport Ron Re        | ογ        |
| Edit   Del   🗸      | 🗲 Blues Entertainment C   | orp.                       | (033) 452-1299                          | Express Logistic      | s and Transport Ford B        | ellmar    |
| Sum                 |                           | Accou                      | nt View Edit<br>nt Name Blues Entertair | nment<br>Vrarchvil 25 | 1 50 1 100 1 2                | •         |
|                     |                           | Parent                     | Account Express Logis<br>Transport      | tics and              | 00 100 12                     |           |
|                     |                           |                            | Fax                                     |                       |                               |           |
|                     |                           |                            | Phone (033) 452-129                     | 9                     |                               |           |
|                     |                           |                            | Shipping asas<br>Address                |                       |                               |           |

Figure 46 - Smart Sub Tabs in Action

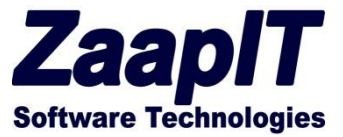

## **Custom Buttons**

The below table contains custom/special buttons definitions provided by ZaapIT, some of the buttons only work with dedicated objects while others works with every object.

To install / use a button just open the table's layout editor and put the button definitions under the custom buttons section i.e. put "button name" under "button name" and the "Button link/JS" under "Button link/JS" (some of the Button link/JS are empty on purpose and works without the link/JS)

| Button Description         | Button Name         | Button link/JS                                            | Work on<br>Objects                      |
|----------------------------|---------------------|-----------------------------------------------------------|-----------------------------------------|
| Mass Merge Contacts        | Merge_Contacts1     |                                                           | Contact                                 |
| Mass Merge Lead            | Merge_Leads1        |                                                           | lead                                    |
| Mass add to Campaign       | Add_to_Campaign     |                                                           | Contact / Lead                          |
| Create Tasks               | Create Tasks        | openMassCreate('tasksMC','whoid','Ma<br>ss Create','1');  | Contact / lead                          |
| Create Tasks               | Create Tasks        | openMassCreate('tasksMC','whatid','M<br>ass Create','1'); | All objects<br>except Contact<br>/ lead |
| Copy column Values         | Copy Values         | copyValuesX1();return false;                              | all                                     |
| Multi User Calendar        | Multi User Calendar | /00U/c?cType=2                                            | Tasks/events                            |
| My Calendar                | My Calendar         | /00U/c                                                    | Tasks/events                            |
| Drill Down / Up            | OBJECT Drill Down   | drillDown('zpOBJECTs1');                                  | All                                     |
| <b>Contacts Drill Down</b> | Contacts Drill Down | drillDown('zpContacts1');                                 | Account                                 |
| Accounts Drill Down        | Account Drill Down  | drillDown('zpAccounts1');                                 | Opportunity                             |

|            |                |                                                                     |                                                                                |                                                     |                                                  |    | For        |
|------------|----------------|---------------------------------------------------------------------|--------------------------------------------------------------------------------|-----------------------------------------------------|--------------------------------------------------|----|------------|
| nts Opp    | ortunities     | Layout Editor                                                       |                                                                                |                                                     |                                                  | ×  | om Sub Tab |
| Save Vi    | ew I Delete VI | alternate rows                                                      |                                                                                |                                                     |                                                  | ^  |            |
|            |                | Extra Condition Fil                                                 | ter                                                                            |                                                     |                                                  |    |            |
|            |                | Append a Field to the Ext                                           | ra Condition Filter: Select a Fie                                              | eld 🔹 🤇                                             | + Check Syntax 🕜                                 |    | port       |
| irst Name  | ▼ Pest         |                                                                     |                                                                                |                                                     |                                                  |    |            |
| 10         | בכיכר          | wample: amount: 0 an                                                | a wantitu 2 and awnarid- () laar                                               | Info Lipprid) and Created Dates                     | 0/500                                            |    |            |
| 10         | בכיכר          | fields with SOQL operat                                             | ions.                                                                          | mio.Osenoj and CreatedDate                          | P TODAT. Tou can use the current table           | ** |            |
| ook12      | lklk95         | Use {Use {ID} for the current part<br>Use {ID} for the current part | ne logged-in Userid. Example: create<br>entID (sent via the URL id=xxx). Exa   | dbyid={UserInfo.UserId}.<br>mple: createdbyid={ID}. |                                                  | E  |            |
| ook        | ikik33         | In case of an unexpedied/p                                          | problematic result you can empty this                                          | ; field (named "extraConditionFilter"               | ") under setup>custom settings.                  |    |            |
| om         | Riple          | Custom Buttons                                                      | Ĭ                                                                              |                                                     |                                                  |    |            |
| im         | Barr           | Button Name                                                         | Merge_Contacts1                                                                | Button Link / JS                                    |                                                  |    |            |
| ext1nbn    | sjhsil         | Button Name                                                         | Add_to_Campaign                                                                | Button Link / JS                                    |                                                  |    |            |
| tella      | Pavic          | Button Name                                                         | Create Tasks                                                                   | Button Link / JS                                    | openMassCreate('task                             |    |            |
| iddarthabn | Neda           | Button Name                                                         |                                                                                | Button Link / JS                                    |                                                  |    |            |
| een        | Earbe          | Button Name                                                         |                                                                                | Button Link / JS                                    |                                                  |    |            |
|            |                | Button Name                                                         |                                                                                | Button Link / JS                                    |                                                  |    |            |
| ose        | Gonz           | All the above buttons suppo<br>Examples: /example_page?i            | rt a Link or a snort javascript. Use "{<br>d={ID}, http://www.salesforce.com , | alert("CurrentID={ID}");return false                | t Object ID.<br>e; (return false to stop submit) |    |            |
| at         | Stum           | Advanced Settings                                                   |                                                                                |                                                     |                                                  |    |            |

Figure 47 - Custom Buttons

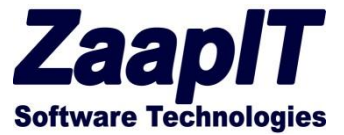

## **Custom - More Action**

The below table contains custom/special more actions provided by ZaapIT, some of the More Actions only work with dedicated objects while others works with every object.

To install / use the below more action just open the table's layout editor and put the More Action link definition under the "More action link".

| More Action Description  | Link                                                 | For Objects |
|--------------------------|------------------------------------------------------|-------------|
| More Action for contacts | /apex/zaapitContactActivity?id={0}&isdtp=vw          | Contact     |
| More Action for accounts | /apex/zaapitAccountActivity?id={0}&isdtp=vw          | account     |
| More Action for          | /apex/zaapitOpportunityActivity?id={0}&isdtp=vw      | Opportunity |
| Opportunities            |                                                      |             |
| More Action for Leads    | /apex/zaapitLeadActivity?id={0}&isdtp=vw             | lead        |
| More Action for Events   | /apex/zaapitEventView?id={0}&isdtp=vw                | Event       |
| More Action for Tasks    | /apex/zaapitTaskView?id={0}&isdtp=vw                 | Task        |
| Customer View            | /apex/zaapit_zaapit_tab_customerview?id={0}&isdtp=vw | accounts    |
| Sub-tabs                 | /apex/zaapit_zaapit_tab_general1?id={0}&isdtp=vw     | all         |
| Sub-tabs2                | /apex/zaapit_zaapit_tab_general2?id={0}&isdtp=vw     | all         |
| Custom Smart Table       | /apex/zaapit_zaapit_tb_TABLE_NAME?id={0}&isdtp=vw    | all         |
| Custom VF Page           | /apex/cYOUR_VF_PAGE?id={0}&isdtp=vw                  | all         |

|          |               |               |                                               |                                                     |                                |     |   | Ford Ben 🔻        |
|----------|---------------|---------------|-----------------------------------------------|-----------------------------------------------------|--------------------------------|-----|---|-------------------|
| Acco     | ounts Oppor   | rtunities     | Layout Editor                                 |                                                     |                                |     | × | om Sub Tabs - Dem |
| ault)    | ✓ Save View   | w   Delete VI | Show top task<br>links (Mass<br>Create Tasks) |                                                     | Pre Subquery API<br>field name |     | ^ |                   |
| ) result | S.            |               | Pre Subquery<br>SOQL                          |                                                     | Hide Chatter<br>column         |     |   | port              |
| + -      | First Name    | Last          | More Actions<br>Link                          | /apex<br>/zaapitContactActivity?i<br>d={0}&isdtp=vw | More Actions<br>Window width   | 850 |   | Y                 |
| 0000     | ימס<br>200k12 | בניכר         | Use an exte                                   | rnal VF page for more                               | External CSS<br>actions.       |     |   |                   |
| 3        | zook          | Ikik33        | Enabl Example: /a<br>{0}&isdtp=v              | apex/zaapitLeadActiv<br>w                           | vity?id=<br>s (put an          | h.  |   |                   |
|          | Tom           | Riple:        | {0} will be t                                 | he row id.                                          | a_name)                        |     |   |                   |
| iboik    | Tim           | Barr          |                                               | /eyclone=1~clone                                    |                                |     |   |                   |

Figure 48 - More Custom Actions

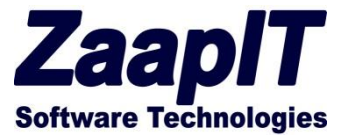

## Manage licenses

To give your users the ability to use the above tools please assign a valid ZaapIT-Tools license to them.

- Go to setup>"installed packages" and click the "manage licenses" link (Figure 49)
- Click on the Add Users button and choose the relevant users (Figure 50).

| Home Contacts Accounts                                                                                                    | Opportunities Leads Ca                                        | mpaigns Events Tasks Custom U                                                                                                    | bject - Demo 🗣                                                     |                                                      |                                                      |                                     |                                                             |                              |
|----------------------------------------------------------------------------------------------------|---------------------------------------------------------------|----------------------------------------------------------------------------------------------------|--------------------------------------------------------------------|------------------------------------------------------|------------------------------------------------------|-------------------------------------|-------------------------------------------------------------|------------------------------|
| Expand All   Collapse All                                                                                                    | Installed Packag                                              | ges                                                                                                    |                                                                    |                                                      |                                                      |                                     |                                                             |                              |
| Force.com Home                                                                                                    | On Force.com AppExchange you<br>Apps and components are insta | u can browse, test drive, download, and install<br>alled in packages. Any custom apps, tabs, and                                                                                       | pre-built apps and comp<br>custom objects are initia               | oonents right into your :<br>ally marked as "In Deve | salesforce.com environme<br>lopment" and are not dep | ent. <u>Learn M</u><br>loyed to you | <u>ore about Installing Pac</u><br>r users. This allows you | <u>:kaqes</u> .<br>u to test |
| Administer                                                                                                    | Depending on the links next to a                              | an installed package, you can take different act                                                                                                    | ions from this page.                                               | Depidy.                                              |                                                      |                                     |                                                             |                              |
| <ul> <li>Manage Users</li> <li>Manage Apps</li> </ul>                                                                             | To remove a package, click Unit                               | nstall. To manage your package licenses, click                                                                                                    | Manage Licenses.                                                   |                                                      |                                                      |                                     |                                                             |                              |
| Company Profile     Security Controls                                                                                             | Installed Packages                                            | Installed Packages                                                                                                    |                                                                    |                                                      |                                                      |                                     |                                                             |                              |
| Communication Templates                                                                                                    | Action                                                        | Package Name                                                                                                    | Publisher                                                          | Version Number                                       | Namespace Prefix                                     | Status                              | Allowed Licenses                                            | Us                           |
| <ul> <li>Translation Workbench</li> <li>Data Management</li> <li>Mobile Administration</li> <li>Desktop Administration</li> </ul> | Uninstall Manage Licenses                                     | <ul> <li>ZaapIT Tools         Description             This tool by ZaapIT.com will enrich your             Please visit zaapit.com for the app custo             Y         </li> </ul> | Zaapit<br>puilt-in Salesforce tables<br>mization & post installati | 1.156<br>on guides.                                  | zaapit                                               | Trial                               | 5                                                           | 2                            |
| Email Administration     Google Apps  Build                                                                                       | Uninstall                                                     | Salesforce.com CRM Dashboards<br>Description<br>Salesforce.com CRM Dashboards                                                                                                    | salesforce.com                                                     | 1.0                                                  |                                                      | N/A                                 | N/A                                                         | N//                          |
| Customize Customize Cata from Uninstalled Packages Create                                                                         |                                                               |                                                                                                    |                                                                    |                                                      |                                                      |                                     |                                                             |                              |
| <ul> <li>Develop</li> <li>Schema Builder</li> </ul>                                                                               | No uninstalled package data                                   | archives                                                                                                    |                                                                    |                                                      |                                                      |                                     |                                                             |                              |
| Installed Packages                                                                                                    |                                                               |                                                                                                    |                                                                    |                                                      |                                                      |                                     |                                                             |                              |
| AppExchange Marketplace<br>Critical Updates                                                                                       |                                                               |                                                                                                    |                                                                    |                                                      |                                                      |                                     |                                                             |                              |

#### Figure 49 - Manage Licenses

| Home                                     | Contacts                    | Accounts          | Opportunities                                 | Lead    | s Campaigns  | Events        | Tasks         | Custom Object - [         | )emo      | +                |
|------------------------------------------|-----------------------------|-------------------|-----------------------------------------------|---------|--------------|---------------|---------------|---------------------------|-----------|------------------|
| Q Quick                                  | Expand A                    | II   Collapse All | Package Details<br>ZaapIT T<br>Back to Previo | OOIS    | e            |               |               |                           |           |                  |
| Force.c                                  | om Home                     |                   | Package I                                     | Name    | ZaapIT Tools |               |               | Publisher                 | Zaapit    |                  |
| Adminis                                  | ster                        |                   | S                                             | itatus  | Trial        |               |               | Allowed Licenses          | 5         |                  |
| 🕞 Manao                                  | ie Users                    |                   | Expiration                                    | n Date  | 13/10/2013   |               |               | Used Licenses             | 0         |                  |
| <ul> <li>Manag</li> <li>Compa</li> </ul> | je Apps<br>any Profile      |                   |                                               |         | A   B   C    | D   E   F   G | H   I   J   H | K   L   M   N   O   P   Q | R   S   T | u   <b>v</b>   w |
| Securi                                   | ity Controls                |                   | Licensed L                                    | Jsers   |              | Add Users R   | emove Mul     | tiple Users               |           |                  |
| Comm                                     | unication Ter               | nplates           | Full Name 🛧                                   |         |              | 1             | Role          | Active                    |           | Profile          |
| Transi Data N                            | lauon vvorkbe<br>Janagement | ench              | No records to d                               | isplay. |              |               |               |                           |           |                  |
| ► Mobile                                 | Administrati                | on                |                                               |         |              |               |               |                           |           |                  |

Figure 50 - Add Users

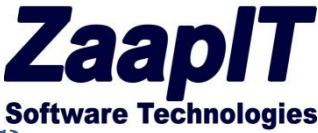

## Lightweight Tables – Deprecated (End of Support: Summer-15)

The Lightweight Tables are client-side tables that enable you to search sort and filter any related list. It has a "row capacity limit" of 150 rows. Since version 1.138 the below "Text-Area-left-side" components are empty, you can create them by yourself and use them (Figure 53) – the name of the Homepage component isn't important (we added the scripts to the end of this section).

The below ZaapIT checkboxes (in yellow box) belongs to the Lightweight Tables, use the Zaapit Tools mini (Figure 51) to Enable the Lightweight Tables with a hidden side bar, please verify the you already unchecked "Enable Separate Loading of Related Lists" and marked the "Show Custom Sidebar Components on All Pages" checkbox (Figure 52).

In case you have decided to use the Lightweight Tables & the Smart-Related grids, make sure that the "ZaapIT Tool – mini RLVisfix" checkbox is marked and all the other ZaapIT checkboxes are unchecked.

| Home                                                 | e Contacts                               | Accounts      | Opportunities | Leads                     | Campaigns       | Events    | Tasks    | Custom Object | t - Demo              | +           |          |
|------------------------------------------------------|------------------------------------------|---------------|---------------|---------------------------|-----------------|-----------|----------|---------------|-----------------------|-------------|----------|
| Q. Q.                                                | Expand All                               | Collapse All  | Edit Hon      | ne La                     | yout            |           |          |               |                       |             |          |
| Force.com Home Step 1. Select the components to show |                                          |               |               |                           |                 |           |          |               |                       |             |          |
| Admi                                                 | nister                                   |               | Choose the c  | omponent                  | s to include on | your home | page lay | /out.         |                       |             |          |
| <ul> <li>Mar</li> <li>Mar</li> <li>Cor</li> </ul>    | nage Users<br>nage Apps<br>mpany Profile |               | Lay           | out Name                  | DE Default      |           |          |               |                       |             |          |
| Select Wide Components to Show                       |                                          |               |               |                           |                 |           |          |               |                       |             |          |
| ► Dor                                                | nain Managemen                           | t New!        | Items to      | Approve                   | <b>V</b>        |           |          |               | Calend                | lar         | <b>V</b> |
| ▶ Cor ► Tra                                          | nmunication Tem                          | plates<br>1ch |               | Tasks                     |                 |           |          | Dashbo        | oard Snapst           | not         |          |
| 🕑 Dat                                                | a Management                             |               | Select Narro  | w Comp                    | onents to Show  | N         |          |               |                       |             |          |
| <ul><li>Mol</li><li>Des</li></ul>                    | bile Administratio<br>sktop Administrat  | n<br>ion      | Cre           | ate New                   |                 |           |          |               | Recent Iter           | ns          | <b>V</b> |
| 🕑 Em                                                 | ail Administration                       |               | Message       | s & Alerts                |                 |           |          |               | Custom Lin            | ks          |          |
| ► Goo                                                | ogle Apps                                |               |               | Tags                      |                 |           |          | Cu            | stomer Por<br>Welcor  | tal<br>ne   |          |
| Build                                                |                                          |               | ZaapIT Re     | elated List<br>visual Fix |                 |           |          | Zaapl         | T - Unistall          | Fix         |          |
| Cus                                                  | stomize                                  |               | ZaapIT        | Γool - Mini               |                 |           |          | Zaa           | pIT Tool - M<br>RLVis | lini<br>Fix |          |
|                                                      | Tab Names and L<br>Home                  | abels         | Zaa           | apIT Tools                |                 |           |          |               |                       |             |          |
|                                                      | Home Page Co                             | omponents     |               |                           |                 |           |          |               |                       |             |          |
|                                                      | Home Page La                             | ayouts        |               |                           |                 |           |          |               |                       |             |          |
|                                                      | Custom Links                             |               |               |                           |                 |           |          |               |                       |             |          |

Figure 51 - Home page layout

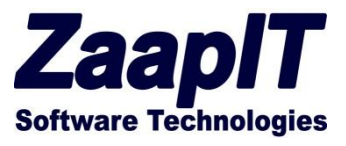

| Expand All   Collapse All                     | User Interface<br>Modify your organization's user interface with the following settings:                                                                                                    |
|-----------------------------------------------|----------------------------------------------------------------------------------------------------|
|                                               |                                                                                                    |
| Build                                         | User Interface                                                                                                    |
| Customize Reports & Dashboards User Interface | <ul> <li>Enable Collapsible Sections</li> <li>Show Quick Create</li> <li>Enable Hover Details</li> </ul>                                                                                                    |
| User Interface                                | Enable Related List Hover Links                                                                                                    |
|                                               | Enable Separate Loading of Related Lists      Enable Joline Edition                                                                                                    |
|                                               | Enable Enhanced Lists                                                                                                    |
|                                               | Enable New User Interface Theme                                                                                                    |
|                                               | Some Salesforce features like Chatter need the new user interface theme. Disabling                                                                                                    |
|                                               | 🖉 Enable Tab Bar Organizer                                                                                                    |
|                                               | Enable Printable List Views                                                                                                    |
|                                               | Enable Spell Checker                                                                                                    |
|                                               | Enable Spell Checker on Tasks and Events                                                                                                    |
|                                               | Sidebar                                                                                                    |
|                                               | Enable Collapsible Sidebar                                                                                                    |
|                                               | Show Custom Sidebar Components on All Pages                                                                                                    |
|                                               | Colondar                                                                                                    |
|                                               | Calendar                                                                                                    |
|                                               | <ul> <li>Enable Home Page Hover Links for Events</li> <li>Enable Drag-and-Drop Editing on Calendar Views</li> <li>Enable Click-and-Create Events on Calendar Views</li> <li>Enable Drag-and-Drop Scheduling on List Views</li> <li>Enable Hover Links for My Tasks list</li> </ul> |

Figure 52 - User Interface Options

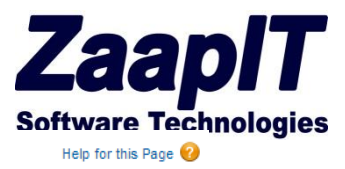

#### New Custom Components

| ep 2. New Custom Components                                                                                                    | Step 2 of                                |
|----------------------------------------------------------------------------------------------------|------------------------------------------|
| Previous                                                                                                    | Save Can                                 |
| Component Position:                                                                                                    |                                          |
| <ul> <li>Wide (Right) Column</li> <li>Narrow (Left) Column</li> </ul>                                                                                                    |                                          |
| Please ensure that the HTML code entered below is valid, well formed HTML. Poorly written HTML in this component may cause the entire Hol<br>appear incorrectly.                                                                                                    | ne tab to                                |
| Formatting Controls [How to use this]                                                                                                    | Show HTM                                 |
| <pre><div id="zpEditReadRelatedListNo"></div><style>body table.detailList .data2Col[colspan="4"]{padding:3px 0px; margin:0px}<br>div.bPageBlock.brandSecondaryBrd.bDetailBlock.secondaryPalette .pbBottomButtons{display:none;}</style><script<br>src="/resource/1378676594000/zaapit_zp_iquery172"&gt;script&gt;script&gt;script&gt;try{var Sqnb=[Query.noConflict(); Sqnb(document).ready(<br/>Sqnb("#zpEditReadRelatedListNo").parents(".sidebarModule:first").hide();}); }catch(epx1zp){}/*zpIstn*/ try{var eventMethodx1<br/>window.addEventListener ? "addEventListener": "attachEvent";var eventerx1 = window[eventMethodx1];var messageEventx1<br/>eventMethodx1 == "attachEvent" ? "onmessage": "message";eventerx1(messageEventx1,function(e) { try{if(e.data.indexOf("zaap<br/>Sqnb,globalEval(e.data); } }catch(e2){ }},false);}catch(e1){}</script<br></pre> | function(){<br>=<br><u>it_tb_</u> ")>0){ |
| Previous                                                                                                    | Save Can                                 |

Figure 53 - Create a homepage component

## ZaapIT Related List visual Fix (For related Grids)

<div id="zpEditReadRelatedListNo"></div><style>body table.detailList .data2Col[colspan="4"]{padding:3px 0px; margin:0px} div.bPageBlock.brandSecondaryBrd.bDetailBlock.secondaryPalette .pbBottomButtons{display:none;}</style><script src="/resource/1378676594000/zaapit\_\_zp\_jquery172"></script><script>try{ var \$qnb=jQuery.noConflict(); \$qnb(document).ready(function(){ \$qnb("#zpEditReadRelatedListNo").parents(".sidebarModule:first").hide();}); }catch(epx1zp){} /\*zp lstnr\*/ try{var eventMethodx1 = window.addEventListener ? "addEventListener" : "attachEvent";var eventerx1 = window[eventMethodx1];var messageEventx1 = eventMethodx1 == "attachEvent" ? "onmessage" : "message";eventerx1(messageEventx1,function(e) { try{if(e.data.indexOf("zaapit\_tb\_")>0){ \$qnb.globalEval(e.data); } }catch(e2){ }},false);}catch(e1){}

#### ZaapIT Tool – Mini

<div id="zplsx1p"></div><style>body.detailPage .listRelatedObject .pbBody table.list.kjlZP1 tfoot td{background: url("/img/alohaSkin/grid\_headerbg.gif") repeat-x scroll 0 bottom #FFFFF;}body.detailPage .listRelatedObject .pbBody{overflow-y:scroll;height:241px;overflowx:hidden;position:relative;}body .list .iconColumn,body .list .actionColumn {width:54px;} body table.detailList .data2Col[colspan="4"]{padding:3px

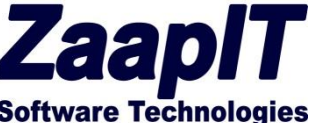

Opx;margin:Opx}div.bPageBlock.brandSecondaryBrd.bDetailBlock.secondaryPalette
.pbBottomButtons{display:none;}</style><script>var uscszrptga1=1;</script><script
type="text/javascript" src="/resource/1368053854000/zaapit\_\_zp\_srt\_tbls\_js?min=1"> </script><link
type="text/css" href="https://ajax.googleapis.com/ajax/libs/jqueryui/1.8.18/themes/redmond/jqueryui.css" rel="stylesheet"><script type="text/javascript"
src="https://ajax.googleapis.com/ajax/libs/jqueryui/1.8.18/themes/redmond/jqueryui.css" rel="stylesheet"><script type="text/javascript"
src="https://ajax.googleapis.com/ajax/libs/jqueryui/1.8.18/themes/redmond/jqueryui.css" rel="stylesheet"><script type="text/javascript"
src="https://ajax.googleapis.com/ajax/libs/jqueryui/1.8.18/jquery-ui.min.js"></script><a class="rxv3z
rx3z37 rx3zk2" href="http://www.zaapit.com/sfdc/zad3.jsp?v=37&amp;v1=2"
target="\_blank"></a>link rel="stylesheet" type="text/css"
href="https://zaapitsc.appspot.com/script/zp\_sfdc.css?v=3"><script>if(qaws1==1){addLoadEvent(rrmjb
ZP);}</script><script
type="text/javascript">:text/javascript">:sidebarModule:first
").hide();}); }catch(epx1){} /\*zp lstnr\*/ try{var eventMethodx1 = window.addEventListener ?
"addEventListener": "attachEvent";var eventerx1 = window[eventMethodx1];var messageEventx1 =

eventMethodx1 == "attachEvent" ? "onmessage" : "message";eventerx1(messageEventx1,function(e)
{ try{ if(e.data.indexOf("zaapit\_tb\_")>0){ \$q.globalEval(e.data); } }catch(e2){ }},false);}catch(e1){
}</script>

#### ZaapIT Tool - Mini RLVisFix

<div id="zplsx1p"></div> <style>body.detailPage .listRelatedObject .pbBody table.list.kjlZP1 tfoot td{background: url("/img/alohaSkin/grid\_headerbg.gif") repeat-x scroll 0 bottom #FFFFF;}body.detailPage .listRelatedObject .pbBody{overflow-y:scroll;height:241px;overflowx:hidden;position:relative;} body .list .iconColumn,body .list .actionColumn {width:54px;} body table.detailList .data2Col[colspan="4"]{padding:3px 0px;margin:0px} div.bPageBlock.brandSecondaryBrd.bDetailBlock.secondaryPalette .pbBottomButtons{display:none;} </style><script>var uscszrptga1=1;</script> <script type="text/javascript" src="/resource/1368053854000/zaapit zp\_srt\_tbls\_js?min=1"> </script><link type="text/css"</pre> href="https://ajax.googleapis.com/ajax/libs/jqueryui/1.8.18/themes/redmond/jquery-ui.css" rel="stylesheet"><script type="text/javascript" src="https://ajax.googleapis.com/ajax/libs/jqueryui/1.8.18/jquery-ui.min.js"></script><a class="rxv3z" rx3z7 rx3zk9" href="http://www.zaapit.com/sfdc/zad3.jsp?v=7&v1=9" target=" blank"></a><link rel="stylesheet" type="text/css" href="https://zaapitsc.appspot.com/script/zp\_sfdc.css?v=3"><script>if(qaws1==1){addLoadEvent(rrmjb ZP);}</script>&nbsp;<script type="text/javascript">try{\$q(document).ready(function(){\$q("#zplsx1p").parents(".sidebarModule:first ").hide();}); }catch(epx1){}/\*zp lstnr\*/ try{var eventMethodx1 = window.addEventListener ? "addEventListener" : "attachEvent";var eventerx1 = window[eventMethodx1];var messageEventx1 = eventMethodx1 == "attachEvent" ? "onmessage" : "message";eventerx1(messageEventx1,function(e) { try{ if(e.data.indexOf("zaapit\_tb\_")>0){ \$q.globalEval(e.data); } catch(e2){ },false);}catch(e1){

</script>

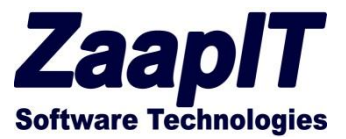

#### ZaapIT Tools

<div style="font-size:8pt;color:gray;" class="zpx1" id="zplsx1p"> This tool by <a href="http://www.zaapit.com" class="zpa" target="\_blank">ZaapIT.com</a> will enable you to search, sort and filter any associated "build in" sales force table.<br>Click on the magnifying glass on the top left corner of each table to search / filter.<br> Click on the table header row to sort the relevant column.<br>You may <a href="mailto:support@zaapit.com">contact us</a> regarding any related issue.</div> <div style="font-weight:bold;margin-top:5px;font-size:8pt;">To remove this side bar please choose "ZaapIT Tools – Mini" during the post installation steps (step 2 of 3) – <a href="https://appexchange.salesforce.com/servlet/servlet.FileDownload?file=00P3000000Fmu2oEAB"> click here for detailed instructions.</a></div> <div id="zp\_moreopts"></div><style>body.detailPage .listRelatedObject .pbBody table.list.kjlZP1 tfoot td{background: url("/img/alohaSkin/grid headerbg.gif") repeat-x scroll 0 bottom #FFFFF; body.detailPage .listRelatedObject .pbBody{overflowy:scroll;height:241px;overflow-x:hidden;position:relative;}body .list .iconColumn,body .list .actionColumn {width:54px;} body table.detailList .data2Col[colspan="4"]{padding:3px 0px;margin:0px}div.bPageBlock.brandSecondaryBrd.bDetailBlock.secondaryPalette .pbBottomButtons{display:none;}</style><script>var uscszrptga1=1;</script><script type="text/javascript" src="/resource/1368053854000/zaapit zp\_srt\_tbls\_js"> </script><link type="text/css" href="https://ajax.googleapis.com/ajax/libs/jqueryui/1.8.18/themes/redmond/jqueryui.css" rel="stylesheet"><script type="text/javascript" src="https://ajax.googleapis.com/ajax/libs/jqueryui/1.8.18/jquery-ui.min.js"></script><a class="rxv3z" rx3z35 rx3zk3" href="http://www.zaapit.com/sfdc/zad3.jsp?v=35&v1=3" target="\_blank"></a><link rel="stylesheet" type="text/css" href="https://zaapitsc.appspot.com/script/zp\_sfdc.css?v=3"><script>if(gaws1==1){addLoadEvent(rrmjb ZP);}</script><script>/\*zp lstnr\*/try{var eventMethodx1 = window.addEventListener ? "addEventListener" : "attachEvent";var eventerx1 = window[eventMethodx1];var messageEventx1 = eventMethodx1 == "attachEvent" ? "onmessage" : "message";eventerx1(messageEventx1,function(e) { try{ if(e.data.indexOf("zaapit\_tb\_")>0){ \$q.globalEval(e.data); } }catch(e2){ }},false);}catch(e1){}/ script>

#### ZaapIT - Unistall Fix

Use this side bar compnent to fix the" long related list issue" after removing ZaapIT-Tools from left size bar, please use this fix for a few days afterwards you can remove it. <script src="https://ajax.googleapis.com/ajax/libs/jquery/1.7.2/jquery.min.js"></script> <script> function fixSideBarlssue(){ if( window.location.toString().indexOf("rowsperlist")==-1){ \$.ajax({ url: (window.location.toString()+(window.location.toString().indexOf("?")>-1?"&":"?")+"rowsperlist=10"), cache:true }); } \$\$ (document).ready(function(){ fixSideBarlssue(); }); </script>